# **TR700C**

Multi-Material Batching controller

INSTRUCTION MANUAL V02.05/2013.05

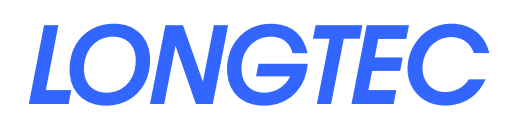

Т

Note:

- Observe the instruction manual carefully before using the weighing indicator for the first time, where you can find answers for many questions existing in the site operation.
- Check whether the other accessories of the weighing system match.
- Avoid being exposed in direct sun shine, splashing of water and physical shocks.
- Equip with the installation and repairing tools as possible: the mini-type minus screw driver, digital multimeter, load cell simulator (mV signal generator).
- The present security products in accordance with national standard GB/T 7724-1999 requirements, strict quality assurance.
- CE certification.

Notice

1. When using a four-wire sensor, short-circuit EX + and SEN +, EX- and SEN-.

©2013 LONGTEC Company Ltd. All proprietary rights are reserved.

# CONTENT

#### Content

| 1.     | GEN       | NERAL INSTRUCTION                           | 1        |
|--------|-----------|---------------------------------------------|----------|
| 1      | .1.       | INSTRUCTION                                 | 1        |
| 2.     | TEC       | CHNICAL PARAMETERS                          | 2        |
| 2      | .1.       | TR700 Production Code                       | 2        |
| 2      | .2.       | TR700 Optional Part Specification           | 2        |
| 2      | .3.       | GENERAL SPECIFICATIONS                      | 3        |
| 2      | .4.       | DIGITAL                                     | 3        |
| 2      | .5.       | Analog                                      | 3        |
| 3.     | INS       | STALLATION AND CONNECTION                   | 4        |
| 3      | .1        | CAUTION                                     | 4        |
| 3      | .2        | DIMENSIONS                                  | 4        |
| 3      | .3        | WIRE CONNECTION AND INTERFACES              | 6        |
| 3      | .4        | DISPLAY PANEL                               | 7        |
| 4.     | BAS       | SIC OPERATION DIAGRAM                       | 10       |
|        |           |                                             |          |
| 4      | .1        |                                             | 10       |
| 4      | .2        |                                             | 10       |
| 4      | .3        |                                             | 11       |
| 5.     | GEN       | NERAL FUNCTION SETTING                      | 12       |
| 5      | .1.       | Steps                                       | 12       |
| 5      | .2.       | Function Table                              | 12       |
| 6.     | CO        | MMUNICATION PARAMETERS SETTING AND PROTOCOL | 15       |
| 6      | .1.       | Communication Parameters Setting            | 15       |
| 6      | .2.       | LIST OF COMMUNICATION PARAMETERS            | 15       |
| 7      | CAL       | I IBRATION OF THE METER                     | 18       |
|        |           |                                             | 40       |
| /      | .1.<br>71 | 1 Practical scale calibration               | 18<br>10 |
|        | 7.1.      | 2 Digital Calibration                       | 10       |
|        | 7.1.      | 3 Coefficient Calibration                   | 15       |
| 7      | 7.1<br>7  |                                             | 21       |
| ,      | .2.       | PARAMETER LIST OF CALIBRATION IN KIND       | 21       |
|        | 7.2       | 2 List of digital calibration               | 21       |
| 7      | .3.       | REMINDERS OF CALIBRATION FROR               | 22       |
| 8<br>8 |           |                                             | 22<br>7/ |
| 0.     |           |                                             | 24       |
| 8      | .1.       | OPERATION PROCEDURE OF DIAGNOSIS FUNCTION   | 24       |
| 8      | .2.       | LIST OF DIAGNOSIS FUNCTION                  | 24       |

| 8   | .3. Desc           | RIPTION OF DIAGNOSIS FUNCTION                              | . 24 |
|-----|--------------------|------------------------------------------------------------|------|
|     | 8.3.1.             | Display of the Mill volt Value                             | . 25 |
|     | 8.3.2.             | Key-press Testing                                          | . 25 |
|     | 8.3.3.             | Display Testing                                            | . 25 |
|     | 8.3.4.             | Display the Version Number                                 | . 25 |
|     | 8.3.5.             | Display the Serial Number                                  | . 25 |
|     | 8.3.6.             | External controlling input testing                         | . 25 |
|     | 8.3.7.             | Relay Output Testing                                       | . 26 |
|     | 8.3.8.             | Renew to the Default                                       | . 26 |
|     | 8.3.9.             | Communication Port Testing                                 | . 26 |
|     | 8.3.10.            | Analog output testing                                      | . 26 |
|     | 8.3.11.            | IAP upgrade                                                | . 26 |
| 9.  | BATCHIN            | NG PARAMETERS SETTING                                      | 27   |
| 9   | .1. Proc           | EDURE OF FORMULA PARAMETER SETTING                         | 27   |
| 9   | . <b>2.</b> LIST ( | DF FORMULA PARAMETER SETTING                               | . 27 |
| 9   | .3. STEPS          | S OF BATCHING COMMON PARAMETERS                            | . 28 |
| 9   | .4. LIST (         | DF BATCHING PARAMETER SETTING                              | . 29 |
| 10  | INPLIT             |                                                            | 22   |
| 10. |                    |                                                            |      |
| 1   | 0.1. Swit          | СН ІЛРИТ                                                   | . 33 |
|     | 10.1.1.            | The Connection between Input Interface and External Switch | . 33 |
|     | 10.1.2.            | Connection between Input Interface and PLC                 | . 33 |
| 1   | 0.2. Swit          | сн Оитрит                                                  | . 35 |
|     | 10.2.1.            | Wiring                                                     | . 35 |
|     | 10.2.2.            | Description of Output                                      | . 35 |
|     | 10.2.3.            | Description of Comparison Condition                        | . 36 |
| 1   | 0.3. ANAI          | .од Оитрит                                                 | . 36 |
|     | 10.3.1.            | Analog Calibration Steps                                   | . 36 |
|     | 10.3.2.            | Analog Default Calibration                                 | . 36 |
|     | 10.3.3.            | Specification                                              | . 37 |
| 12. | RECORD             |                                                            | 38   |

# 1. General Instruction

# 1.1. Instruction

TR700C Multi-material batching controller has four materials batching function at most. Rich communication interface types and analog output. Guide way installation. It is strictly tested by EMC, high reliability.

| Terms Related      | Definition                                                             |
|--------------------|------------------------------------------------------------------------|
| Scale Division     | The change of the show value in unit;                                  |
|                    | Only one of the numerical values (1, 2, 5, 10, 20, or 50) is           |
|                    | optional.                                                              |
| Excitation Voltage | The voltage to drive the resistance strain gauge sensor,               |
|                    | provided by the display                                                |
| Resistance Strain  | It is a kind a assembly, converting force or weight data to voltage    |
| Gauge Sensor       | signal                                                                 |
|                    | One resistance Gauge sensor contains two parts: one is a kind          |
|                    | of metal assembly called elastomer, deformed linearly via the          |
|                    | force acting on it; the other is a kind of strain chip, the resistance |
|                    | of which will change via the magnitude of the elastomer's              |
|                    | deformation.                                                           |
| Output Ratio of    | The ratio of output signal voltage and excitation voltage of           |
| Resistance Strain  | resistance strain Gauge sensor, which is also called output            |
| Gauge Sensor       | sensitivity                                                            |
| Maximum Capacity   | The maximum that the weighing display could display;                   |
|                    | It is preset before.                                                   |
| Resolution         | The minimum signal the meter can differentiate                         |
| Tare Load          | The weight of the carrying device which can make the resistance        |
|                    | strain Gauge sensor output voltage                                     |
| Weighing Division  | The change of calibrating weight in unit, displayed on the             |
|                    | weighing display                                                       |
| Overshoot          | After close the valve, some material that leave the hopper and         |
|                    | haven't reach the loader will increase the indicator, this is          |
|                    | overshoot.                                                             |

# 2. Technical Parameters

# 2.1. TR700 Production Code

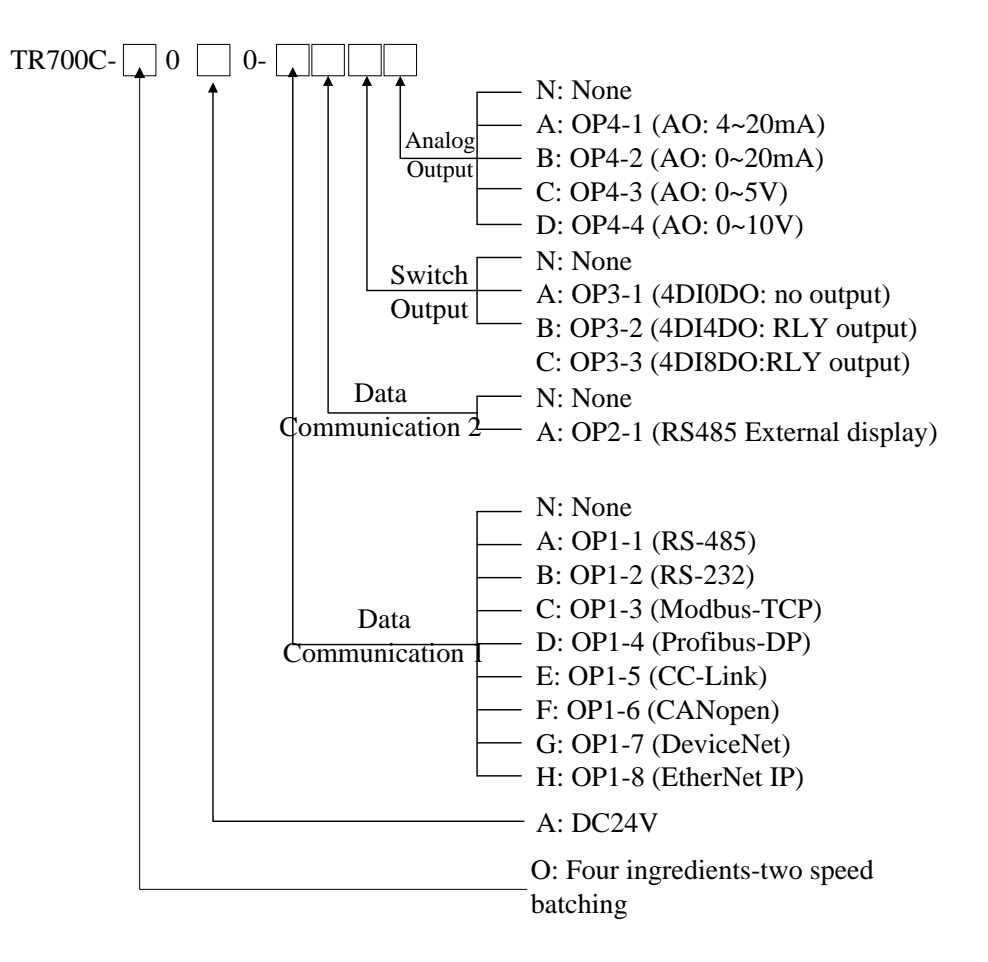

#### 2.2. TR700 Optional Part Specification

| Code       | Meaning     | Specification                               |
|------------|-------------|---------------------------------------------|
| OP1-1-700C | RS-485      | RS-485, support longtec protocol、Modbus RTU |
| OP1-2-700C | RS-232      | RS-485, support longtec protocol、Modbus RTU |
| OP1-3-700C | Modbus TCP  | Ethernet communication protocol             |
| OP1-4-700C | Profibus-DP | Profibus-DP                                 |
| OP1-5-700C | CC-Link     | CC-Link                                     |
| OP1-6-700C | CANOpen     | CANOpen                                     |
| OP1-7-700C | DeviceNet   | DeviceNet                                   |
| OP1-8-700C | EtherNet IP | EtherNet IP                                 |
|            |             |                                             |
| OP2-1-700C | RS-485      | Support for remote display                  |

|            | External display |                                                    |
|------------|------------------|----------------------------------------------------|
|            |                  |                                                    |
| OP3-1-700C | 4DI0DO           | 4 channel switch input, 0 channel switch output    |
| OP3-2-700C | 4DI4DO           | 4 channel switch input, 4 channel switch output    |
| OP3-3-700C | 4DI8DO           | 4 channel switch input, 8 channel switch output    |
| OP3-4-700C | 4DI6DO           | 4 channel switch input, 5 channel switch output, 1 |
|            |                  | channel high speed pulse output                    |
|            |                  | (Only fit for three speed pulse batching system)   |
|            |                  |                                                    |
| OP4-1-700C | AO:4~20mA        | 4~20mA analog output                               |
| OP4-2-700C | AO:0~20mA        | 0~20mA analog output                               |
| OP4-3-700C | AO:0~5V          | 0~5V analog output                                 |
| OP4-4-700C | AO:0~10V         | 0~10V analog output                                |
|            |                  |                                                    |

#### 2.3. General Specifications

- 1. Power supply
- 2. Power consumption
- 3. Operating temperature
- 4. Humidity
- 2.4. Digital
  - 1. Digital display
  - 2. LED height
  - 3. Overload display
  - 4. Scale capacity
- 2.5. Analog
  - 1. Load cell type
  - 2. Load cell in/output voltage
  - 3. Output sensitivity
  - 4. Input resistance
  - 5. Zero voltage adjustment
  - 6. Input signal range
  - 7. Temperature coefficient
  - 8. Non-linear deviation
  - 9. Sampling speed
  - 10. Internal resolution
  - 11. Maximum display division

- : DC 24V (18V $\sim$ 30V)
  - : Max. 6W
- : -5℃~to 45℃ (23°F~117°F)
- : <90% relative humidity (no condensation)
  - : 6 digits LED

# : 10 mm

- : Display "O.L"
- : 100~900,000
- : All kinds of resistance strain gauge force and weighing load cell
  - : DC 10V±5%, Maximum115mA
  - $0.5\mu$  V/D $\sim$ 200 $\mu$  V/D
- : The resistance between each terminal can't be less than 100 M\Omega at DC 500 V
- : 0.05mV~15.0mV
- : 0mV~+31mV
- :  $\leq$  (0.0008% of the reading +0.3 division) /°C
- : ≤0.005% of F.S
- : Max. 200 times per second
- : 16,000,000
- : 50,000 divisions

# 3. Installation and Connection

# 3.1 Caution

- Avoid being exposed to direct sun shine, an abrupt change of temperature and vibration;
- ◆ The meter is in the best working state When temperature is approximate 20 °C or 68°F and relative humidity is about 50%;
- It was tested by EMC, having the strong anti-interference ability. However, the analogue output of sensors and in/output of RS232/RS485 is very sensitive to electronic noise, so forbid connecting these signal cores with the power lines together, or the meter will be disturbed. Meanwhile, keep these signal wires away from meters and other equipments' AC power. And shorten the length of signal wires or coaxial cables at the same time.
- The ultimate accuracy of the weighing system is determined by the selection of weighing sensors, installation, weight, signal connection, power etc together, not just by one of them.;
- Analogue output is supported by single power, and the common terminal of the power can't be connected with other common wires or shielded wires together in case of short circuit or damaging the meter.
- The shielded wire of weighing sensor and signal wires or impulsive wires can't compose a circuit, or the input signal of the meter will not be stable.

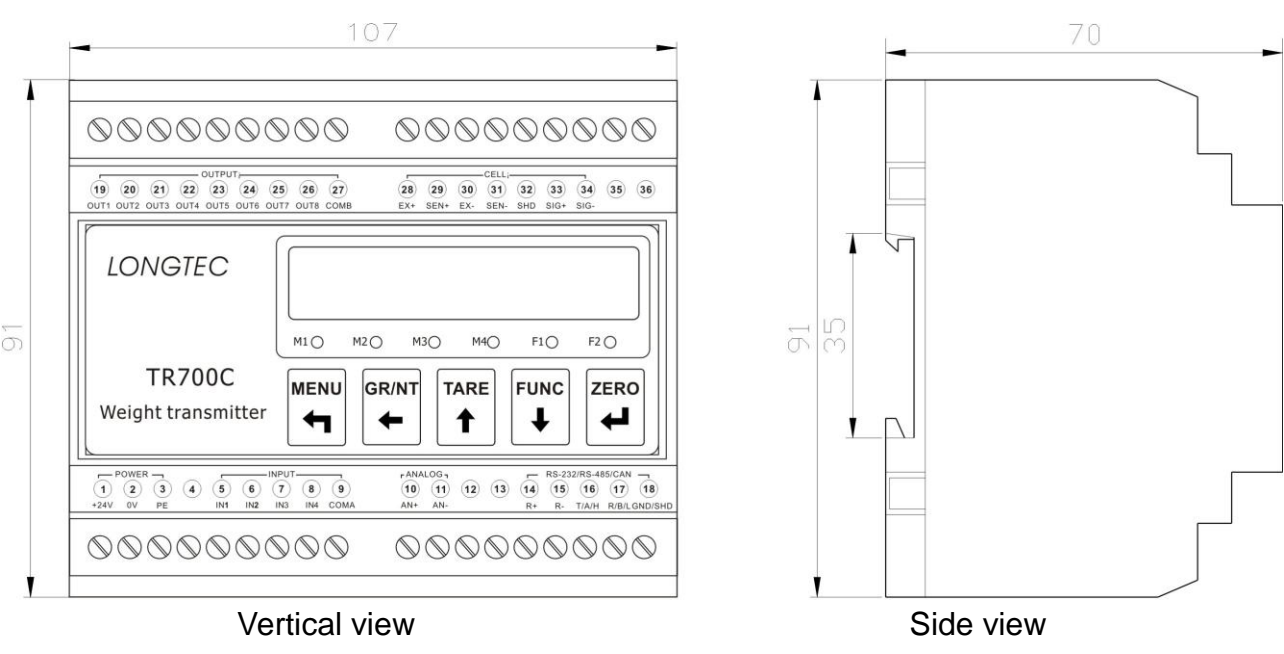

3.2 Dimensions

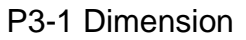

Guide rail type installation

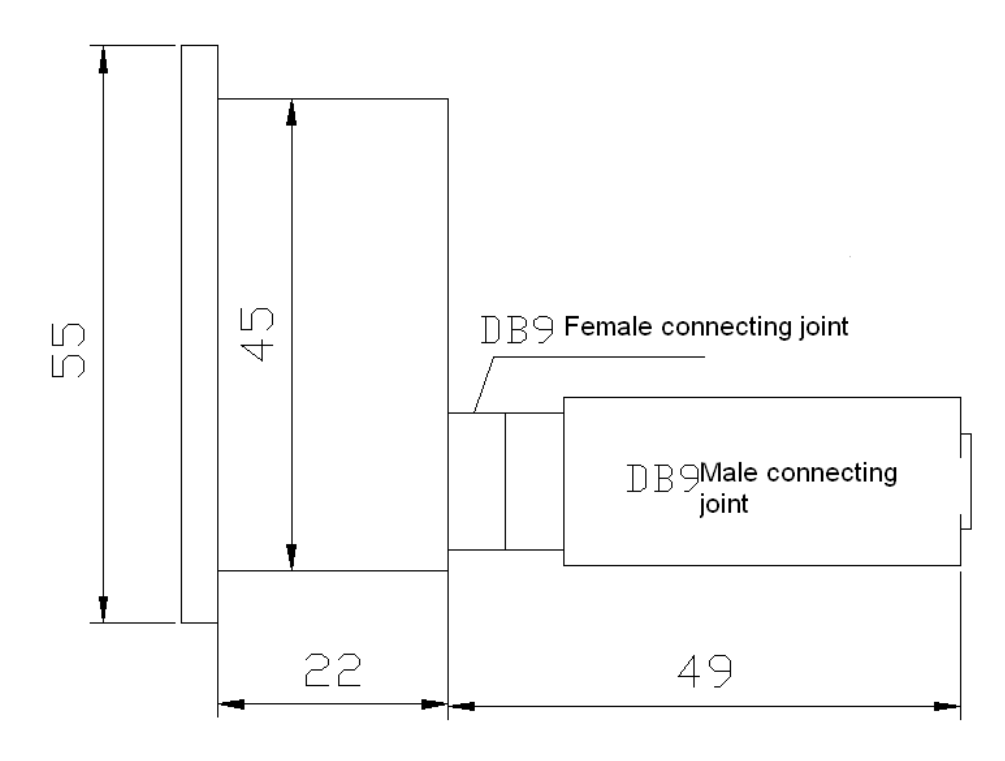

P3-2 Side view of external display

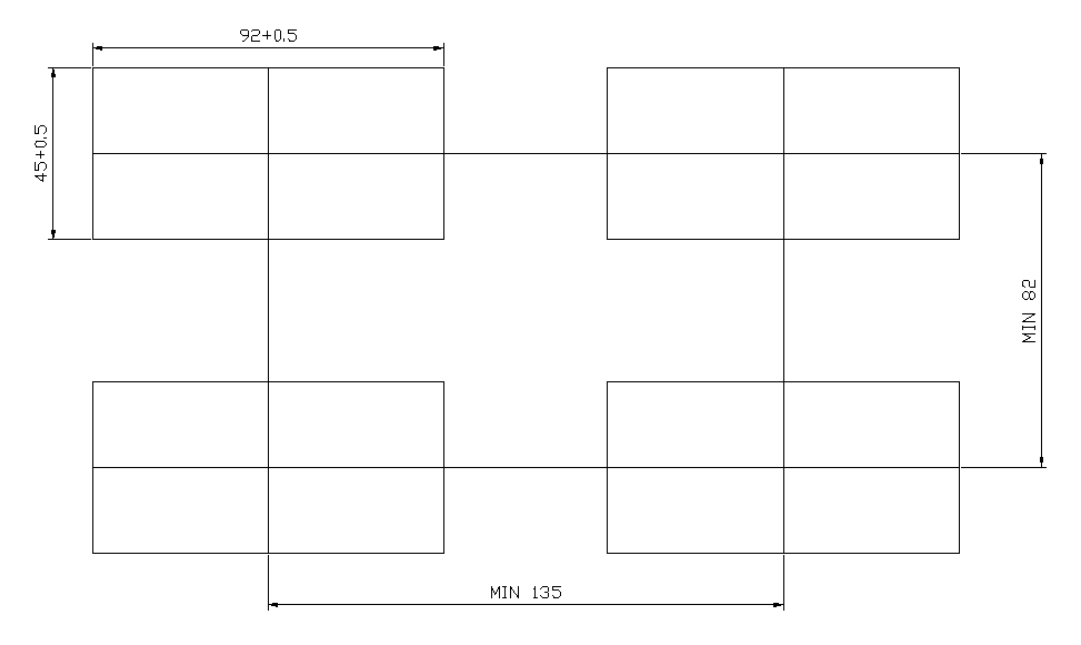

P3-3 Size of hole

# 3.3 Wire Connection and Interfaces

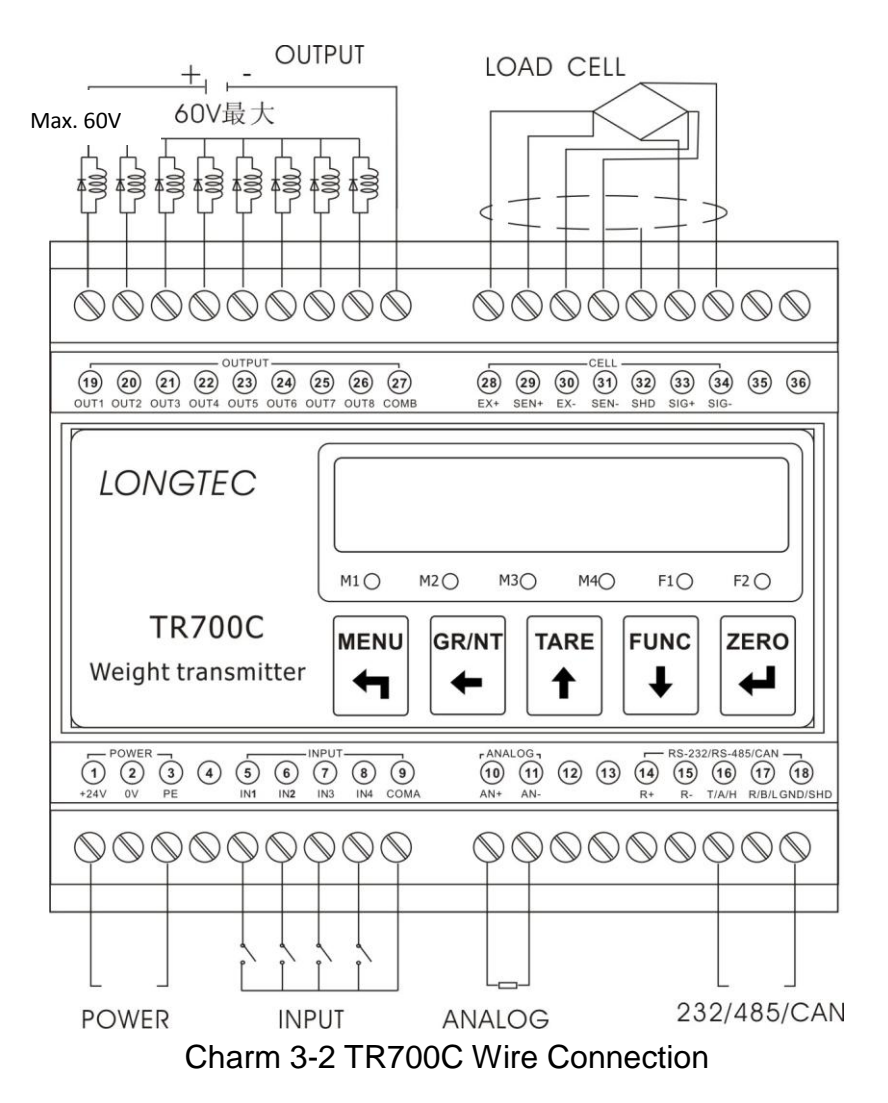

| Table | 3-1         | the | l ist | of  | Term  | inals |
|-------|-------------|-----|-------|-----|-------|-------|
| Table | <b>J</b> -1 | uic | LISU  | UI. | ICIII | mais  |

| Number | Definition | Description                                         |  |  |  |  |  |  |
|--------|------------|-----------------------------------------------------|--|--|--|--|--|--|
| 1      | +24V       | The positive polarity of the module's power supply, |  |  |  |  |  |  |
|        |            | 24V(18V-30V), switch power supply                   |  |  |  |  |  |  |
| 2      | 0V         | The ground of the module's power                    |  |  |  |  |  |  |
| 3      | PE         | The protection of the module, for ground            |  |  |  |  |  |  |
| 4      | Reservatio |                                                     |  |  |  |  |  |  |
|        | n          |                                                     |  |  |  |  |  |  |
| 5      | IN1        | Digital input 1, Passive Connection Point           |  |  |  |  |  |  |
| 6      | IN2        | Digital input 2, Passive Connection Point           |  |  |  |  |  |  |
| 7      | IN3        | Digital input 3, Passive Connection Point           |  |  |  |  |  |  |
| 8      | IN4        | Digital input 4, Passive Connection Point           |  |  |  |  |  |  |
| 9      | COMA       | Digital input for ground                            |  |  |  |  |  |  |
| 10     | AN+        | Analog output+                                      |  |  |  |  |  |  |
| 11     | AN-        | Analog output-                                      |  |  |  |  |  |  |
| 12     |            | NC                                                  |  |  |  |  |  |  |

| 13 |       | NC                          |                                              |  |  |  |  |  |
|----|-------|-----------------------------|----------------------------------------------|--|--|--|--|--|
| 14 |       | NC                          |                                              |  |  |  |  |  |
| 15 |       | NC                          |                                              |  |  |  |  |  |
| 16 | TX/A  | RS232 send terminal, RS485  | RS232 send terminal, RS485 A signal terminal |  |  |  |  |  |
| 17 | RX/B  | RS232 receive terminal, RS4 | 85 B signal terminal                         |  |  |  |  |  |
| 18 | GND   | RS232 和 RS485 ground wire   | )                                            |  |  |  |  |  |
| 19 | OUT 1 | Solid relay output 1        | If choose OP3-2 (4DI4DO),                    |  |  |  |  |  |
| 20 | OUT 2 | Solid relay output 2        | OUT1~4 is empty.                             |  |  |  |  |  |
| 21 | OUT 3 | Solid relay output 3        |                                              |  |  |  |  |  |
| 22 | OUT 4 | Solid relay output 4        |                                              |  |  |  |  |  |
| 23 | OUT 5 | Solid relay output 5        |                                              |  |  |  |  |  |
| 24 | OUT 6 | Solid relay output 6        |                                              |  |  |  |  |  |
| 25 | OUT 7 | Solid relay output 7        |                                              |  |  |  |  |  |
| 26 | OUT 8 | Solid relay output 8        |                                              |  |  |  |  |  |
| 27 | COMB  | Solid relay output common   | When using a four-wire                       |  |  |  |  |  |
|    |       | point                       | sensor, short-circuit EX +                   |  |  |  |  |  |
| 28 | EX+   | Excitation voltage output+  | and SEN +, EX- and SEN                       |  |  |  |  |  |
| 29 | SEN+  | Solid relay feed up+        |                                              |  |  |  |  |  |
| 30 | EX-   | Excitation voltage output-  |                                              |  |  |  |  |  |
| 31 | SEN-  | Solid relay feed up-        |                                              |  |  |  |  |  |
| 32 | SHD   | The shield of sensors       |                                              |  |  |  |  |  |
| 33 | SIG+  | Signal input+               |                                              |  |  |  |  |  |
| 34 | SIG-  | Signal output-              |                                              |  |  |  |  |  |
| 35 |       | NC                          |                                              |  |  |  |  |  |
| 36 |       | NC                          |                                              |  |  |  |  |  |
|    |       |                             |                                              |  |  |  |  |  |

# 3.4 Display panel

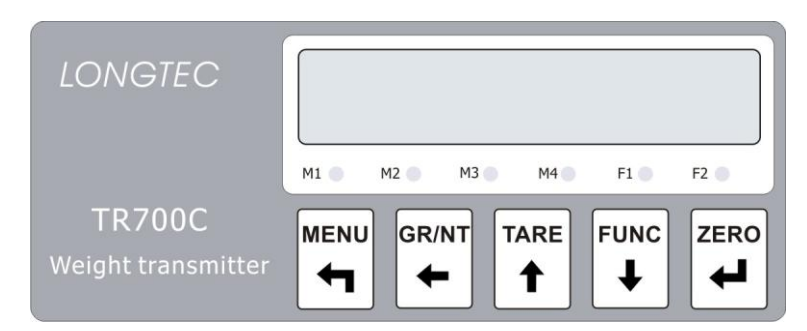

P3-3 TR700C Standard panel

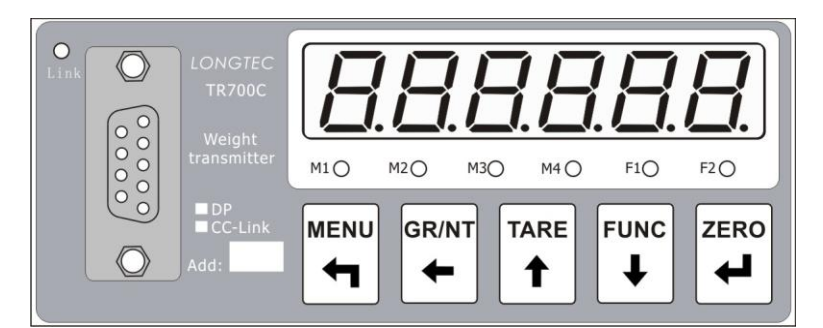

P3-4 TR700C with Profibus-DP/CC-Link panel

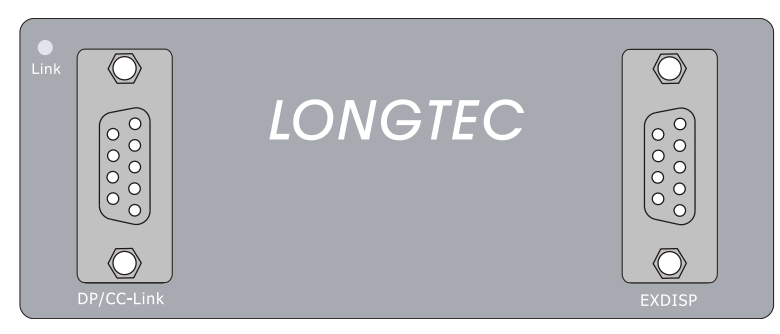

P3-5 TR700C with external display interface panel

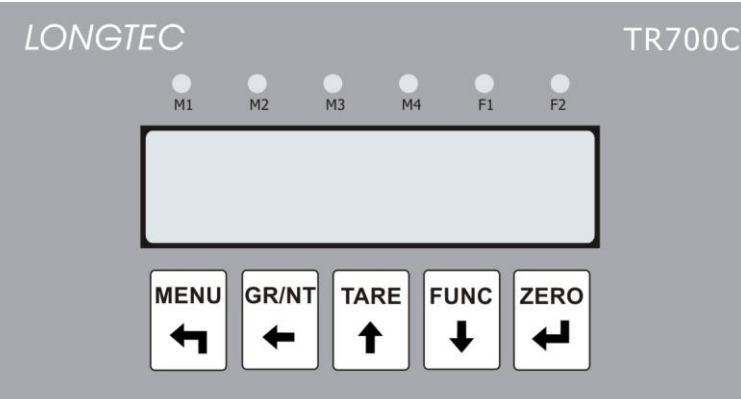

P3-6 TR700C External display panel

# 1. Display Window

It is six-bit LED display, mainly used to display weight data or the other functional parameters. After power on, it displays '8.8.8.8.8.8' for about 5 seconds, and then automatically enters the weighing status.

The details are as follows.

Table 3-3

| Display status      | No batching          | On batching                                                     | Parameter setting                   |
|---------------------|----------------------|-----------------------------------------------------------------|-------------------------------------|
| Display<br>contents | Current weight value | Current value of material<br>weight or total material<br>weight | Parameters or the other information |

# 2. Status Lamp

Table 3-4

|--|

|           | On batching       | No batching           | On batching        | No batching       |
|-----------|-------------------|-----------------------|--------------------|-------------------|
|           | On batching       | No batching           |                    | NO Daterning      |
|           | The No 1 material | Display the gross     | The No.1           | Not on aross      |
| M1        | ie on botobing    | weight of the front   | material is not on | weight state      |
|           | is on batching    | panel.                | batching           | weight state      |
|           | The No 2 meterial | Display the net       | The No.2           | Not on not woight |
| M2        | in on botching    | weight of the front   | material is not on |                   |
|           | is on batching    | panel.                | batching           | Sidle             |
|           | The No 2 meterial |                       | The No.3           | Coolo on the      |
| M3        | is on batching    | Scale on motion       | material is not on |                   |
|           |                   |                       | batching           | Stable State      |
|           | The No 2 meterial | The gross weight is   | The No.4           | The gross weight  |
| M4        | is on batching    |                       | material is not on | ine gross weight  |
|           |                   | Zero.                 | batching           | is not zero.      |
| <b>E1</b> | Eull flow         | The unit is kilogram  | The unit is not    | The unit is not   |
|           |                   | The unit is kilogram. | kilogram           | kilogram          |
| E2        | Dribble flow      | The unit is ter       | The unit is not    | The unit is not   |
| Г         |                   |                       | kilogram           | kilogram          |

# 3. Key

From left to right:

|   | GR/NT |  | FUNC | ZERO |
|---|-------|--|------|------|
| Ч |       |  | •    | -    |

Table 3-5

| Key      | Function | Description                                                     |  |  |  |  |  |  |
|----------|----------|-----------------------------------------------------------------|--|--|--|--|--|--|
|          | Menu     | 1) In the weighing status, enter the menu;                      |  |  |  |  |  |  |
| MENU     |          | 2) In the menu setting, quit the menu;                          |  |  |  |  |  |  |
| 4        |          | 3) In the sub-menus, enter the next sub-menu without            |  |  |  |  |  |  |
|          |          | saving the parameters.                                          |  |  |  |  |  |  |
| GRINT    | Gross/   | 1) In the weighing status, exchange the state of net weight     |  |  |  |  |  |  |
| <b></b>  | Net      | or gross weigh;                                                 |  |  |  |  |  |  |
|          |          | 2) In the state of inputting data, move left.                   |  |  |  |  |  |  |
|          | Tare     | 1) In the weighting status, it is a key'tare' (tare range: 80%) |  |  |  |  |  |  |
| TARE     |          | of the max capacity;                                            |  |  |  |  |  |  |
| <b>↑</b> |          | 2) In the menu setting, enter the former menu;                  |  |  |  |  |  |  |
|          |          | 3) In the state of inputting data, increase the value.          |  |  |  |  |  |  |
| FUNC     | Function | 1) In the menu setting, enter the next menu;                    |  |  |  |  |  |  |
| +        |          | 2) In the state of inputting data, decrease the value.          |  |  |  |  |  |  |
|          | Zero     | 1) In the weighing status, clear zero;                          |  |  |  |  |  |  |
| ZERO     |          | 2) In the menu setting, conform;                                |  |  |  |  |  |  |
| <b>+</b> |          | 3) In the sub-menu, save the parameters and enter the next      |  |  |  |  |  |  |
|          |          | sub-menu .                                                      |  |  |  |  |  |  |

# 4. Basic Operation Diagram

# 4.1 Function Block Diagram

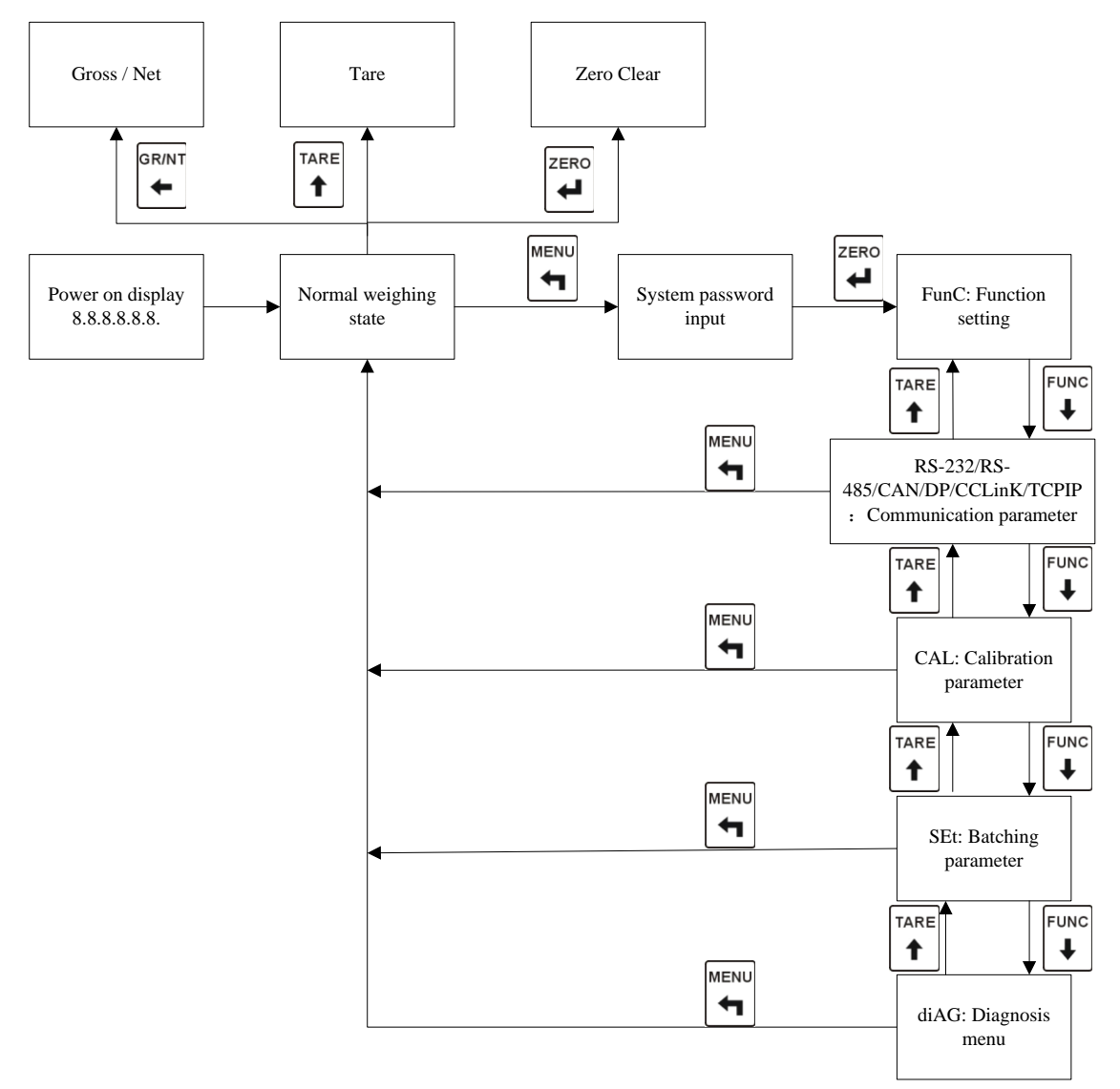

Diagram 4-1 Function Block Diagram

4.2 TR700C Operation Flow Chart

Step 1: Wiring, refer to the "charm 3-2 TR700C Wire Connection";

Step 2: Calibration, refer to chapter 7. (Re-calibrate the instrument when you change the loadcell).

Step 3: Set external input and relay output function, refer to function setting menu.

Step 4: Set formula, refer to chapter 9.

Step 5: Set general parameters, refer to chapter 9.

This is all of the preparation working before batching.

# 4.3 TR700C Function Tree

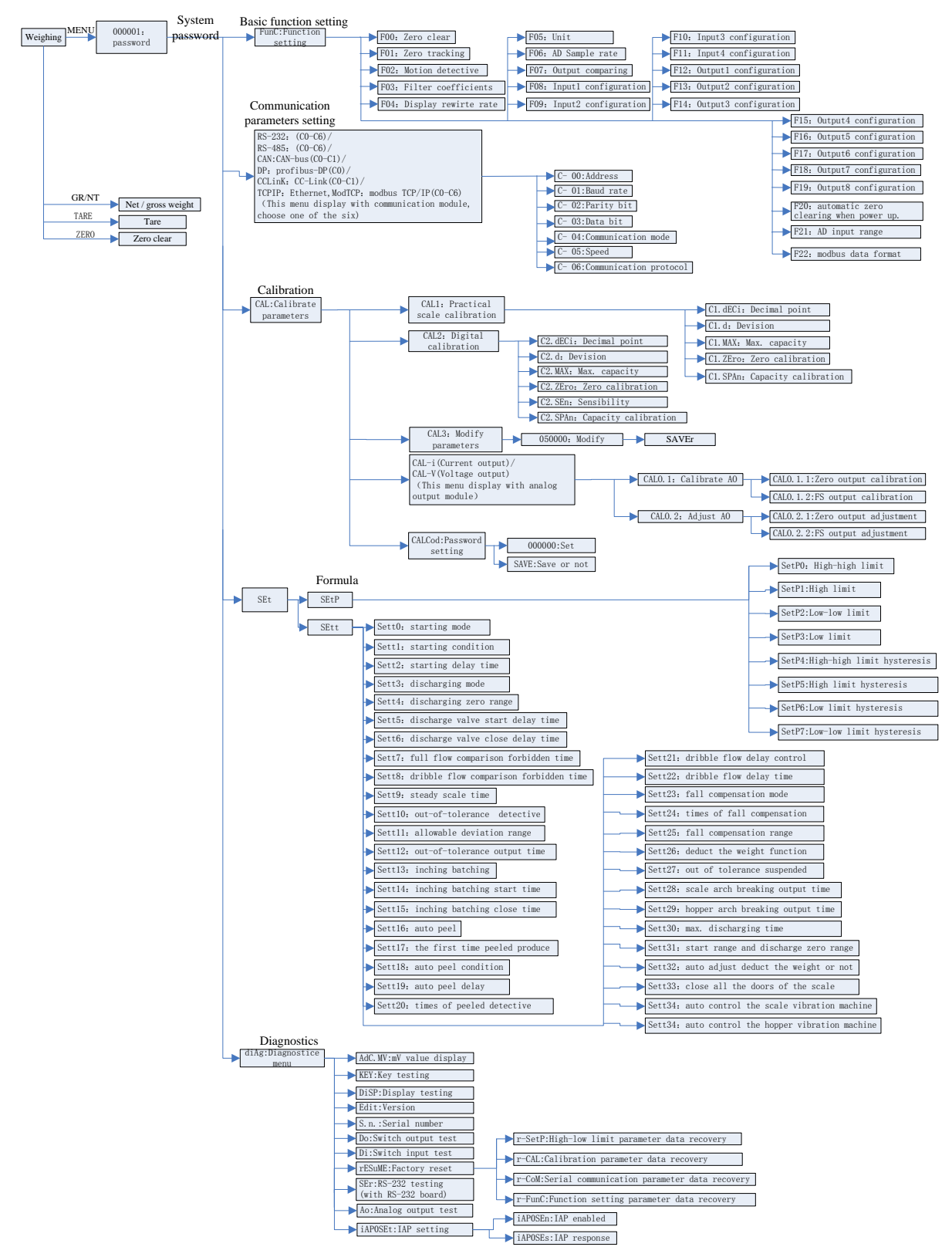

Chart 4-3 Function Tree

Password to enter the menu: Factory set 000001.

#### 5. General Function Setting

- 5.1. Steps
- MENU FUNC ZERO GR/NT TARE t ŧ ♣ ← + Step 1: In normal display, Press , input password by press • FUNC TARE ZERO ŧ t to select"FunC", and press to confirm and enter the menu. Press to enter into function setting menu. TARE FUNC Step2: Select parameters by pressing ŧ ZERO TARE FUNC Step3: Press to enter modify parameters, press to change. Ŧ 1 ZERC to delete it and back to the last to save this parameter, or press Step4: Press 4 level of menu. MENU Step5: Cycle for step2-step4, until you finish all the parameters' modification. Press 4

to exit to "FunC", and these parameters will be saved in the internal memory.

• Step6: Press to back to the normal display window.

|        | Table 5-1          |         |                     |                                       |  |  |  |
|--------|--------------------|---------|---------------------|---------------------------------------|--|--|--|
| Number |                    |         |                     | Setting                               |  |  |  |
| F XX   | Name               | Default | Parameters<br>Range | Description                           |  |  |  |
| 00     | Zero clear         | 3       | 0-10                | 0 : Zero function off;                |  |  |  |
|        |                    |         |                     | 1-10: It is $1%-10%$ of the capacity. |  |  |  |
| 01     | Zero tracking      | 0       | 0-10                | 0 : Do not perform zero tracking;     |  |  |  |
|        | range              |         |                     | 1-10 : Display division of zero       |  |  |  |
|        |                    |         |                     | tracking in 1s.                       |  |  |  |
| 02     | Motion detection   | 3       | 0-10                | 0 : Motion detection is off;          |  |  |  |
|        | range              |         |                     | 1-10 : Display division.              |  |  |  |
| 03     | Filter coefficient | 3       | 0-9                 | 0 : No filtering;                     |  |  |  |
|        |                    |         |                     | 1-9 : The larger the figure is, the   |  |  |  |
|        |                    |         |                     | greater the filter is.                |  |  |  |
|        |                    |         |                     | 0 1 times per second                  |  |  |  |
|        |                    |         |                     | 1 4 times per second                  |  |  |  |
| 04     | Display updating   | 3       | 0-4                 | 2 8 times per second                  |  |  |  |

# 5.2. Function Table

12

|     | rate                                |   |      | 3  | 16 times per second             |
|-----|-------------------------------------|---|------|----|---------------------------------|
|     |                                     |   |      | 4  | 30 times per second             |
| 05  | Unit conversion                     | 0 | 0-1  | 0  | kg                              |
|     |                                     |   |      | 1  | t                               |
| 06  |                                     |   |      | 0  | 25 times per second             |
|     | Sampling rate                       | 2 | 0-3  | 1  | 50 times per second             |
|     |                                     |   |      | 2  | 100 times per second            |
|     |                                     |   |      | 3  | 200 times per second            |
|     |                                     |   |      | 0  | Gross weight                    |
| 07  | Conditions of                       | 0 | 0-2  | 1  | Net weight                      |
|     | comparison output                   |   |      | 2  | Display value                   |
| 08  | Distribution of<br>external control | 0 | 0-9  | 0  | Gross/net                       |
|     | Distribution of                     |   |      | 1  | Tare                            |
| 00  | external control                    |   |      |    |                                 |
| 03  | input 2                             |   |      |    |                                 |
|     | Distribution of                     |   |      | 2  | Clear zero                      |
| 10  | Distribution of                     |   |      | 2  |                                 |
| 10  |                                     |   |      |    |                                 |
|     | Input 3                             |   |      | 2  | Deel                            |
|     | Distribution of                     |   |      | 3  | Peer                            |
| 11  | external control                    |   |      |    |                                 |
|     | input 4                             |   |      |    |                                 |
|     |                                     |   |      | 4  | Clear peel                      |
|     |                                     |   |      | 5  | Net/gross weight                |
|     |                                     |   |      | 6  | Batching start                  |
|     |                                     |   |      | 7  | Emergency Stop                  |
|     |                                     |   |      | 8  | Batching pause                  |
|     |                                     |   |      | 9  | Batching continue               |
|     |                                     |   |      | 10 | Start to discharge              |
|     |                                     |   |      | 11 | Lock out the keys               |
|     |                                     |   |      | 12 | All scale doors turn off signal |
| 12  | Distribution of<br>relay output 1   | 0 | 0-10 | 0  | None                            |
| 10  | Distribution of                     |   |      | 1  | Communication control           |
| 15  | relay output 2                      |   |      |    |                                 |
|     | Distribution of                     |   |      | 2  | Full flow filling               |
| 14  | relay output 3                      |   |      |    |                                 |
| 4.5 | Distribution of                     |   |      | 3  | Dribble flow filling            |
| 15  | relay output 4                      |   |      |    |                                 |
| 4.0 | Distribution of                     |   |      | 4  | Blow-off valve                  |
| 16  | relay output 5                      |   |      |    |                                 |
|     | Distribution of                     |   |      | 5  | Out-of-tolerance output         |
| 17  | relay output 6                      |   |      |    |                                 |
| 18  | Distribution of                     |   |      | 6  | Batching finished               |

|    | relay output 7      |   |      |                                      |                                      |  |  |
|----|---------------------|---|------|--------------------------------------|--------------------------------------|--|--|
| 10 | Distribution of     |   |      | 7                                    | Ingredient 1                         |  |  |
| 19 | relay output8       |   |      |                                      |                                      |  |  |
|    |                     |   |      | 8                                    | Ingredient 2                         |  |  |
|    |                     |   |      | 9                                    | Ingredient 3                         |  |  |
|    |                     |   |      | 10                                   | Ingredient 4                         |  |  |
|    |                     |   |      | 11                                   | Bucket function output               |  |  |
|    |                     |   |      | 12                                   | Scale arch breaker                   |  |  |
|    |                     |   |      | 13                                   | Hopper arch breaker                  |  |  |
|    |                     |   |      | 14                                   | Full flow filling ingredient 1       |  |  |
|    |                     |   |      | 15                                   | Dribble flow filling ingredient 1    |  |  |
|    |                     |   |      | 16                                   | Full flow filling ingredient 2       |  |  |
|    |                     |   |      | 17                                   | Dribble flow filling ingredient 2    |  |  |
|    |                     |   |      | 18                                   | Full flow filling ingredient 3       |  |  |
|    |                     |   |      | 19                                   | Dribble flow filling ingredient 3    |  |  |
|    |                     |   |      | 20                                   | Full flow filling ingredient 4       |  |  |
|    |                     |   |      | 21                                   | Dribble flow filling ingredient 4    |  |  |
|    |                     |   |      | 22                                   | Output the rest of discharge.        |  |  |
| 20 | Auto zero clearing  | 0 | 0-1  | 0: F                                 | orbidden                             |  |  |
| 20 | when power on       | 0 | 0-1  | 1: d                                 | 0                                    |  |  |
| 21 | AD input range      | 0 | 0-1  |                                      | 0: 0mV~+31mV                         |  |  |
|    | ,p                  | - |      | 0/00                                 | <u>1: -31mV~+31mV</u>                |  |  |
|    |                     |   |      | 0(32                                 | bit signed integer): Low 16 in the   |  |  |
|    |                     |   |      | former, high 16 bit behind           |                                      |  |  |
|    | Modbus data         |   |      | 1(32 bit signed integer); High 16 in |                                      |  |  |
| 22 | format              | 0 | 0-3  | 2(32                                 | 2(32 bit floating number). Low 16 in |  |  |
|    |                     |   |      | the fo                               | ormer, high 16 bit behind            |  |  |
|    |                     |   |      | 3(32                                 | bit floating number): High 16 in     |  |  |
|    |                     |   |      | the former, low 16 bit behind        |                                      |  |  |
|    |                     |   |      | 0: G                                 | ross weight                          |  |  |
| 22 | Analog data         | 0 | 0.2  | 1: N                                 | et weight                            |  |  |
| 23 | source              | U | 0-3  | 2: Display value                     |                                      |  |  |
|    |                     |   |      | 3: C                                 | ommunication control value           |  |  |
| 24 | Flow calculate time | 1 | 1-10 | 1-10:                                | 1S-10S                               |  |  |

6. Communication Parameters Setting and Protocol

TR700C leave the factory without communication. Please confirm the interface mode when you order.

Note: Communication protocol, profibus-dp and CC-Link communication parts please refer to  ${\tt TR700C}$  communication instruction  ${\tt N}$ 

6.1. Communication Parameters Setting

Note: Communication parameters setting menu only display when there is a communication board.

| $\bullet$ | Step1: In normal display, Press L., input password by pressing L., L., L. Press                           |
|-----------|----------------------------------------------------------------------------------------------------|
|           | ZERO                                                                                                    |
|           | to confirm the password and enter into the menu. Press 1, 1 to choose                                     |
|           | "RS-232"、"RS-485"、"CAN"、"DP"、"CCLink"、"TCPiP", enter into setting menu by                                 |
|           | pressing                                                                                                  |
|           | TARE                                                                                                    |
| •         | Step2: Select the corresponding parameter by pressing 1, 1.                                               |
|           |                                                                                                    |
| •         | Step3: Enter into parameters modification by 🛃, press 🚺, 🛃 to change.                                     |
|           | ZERO MENU                                                                                                 |
| •         | Step4: Save the modification by $\checkmark$ , or or press $\checkmark$ to delete it and back to the last |
|           | level of menu.                                                                                            |
|           | MENU                                                                                                    |
| •         | Step5: Cycle for step2-step4, until you finish all the parameters' modification. Press                    |

- to exit to "RS-232"、"RS-485"、"CAN"、"DP"、"CCLink"、"TCPiP", and these parameters will be saved in the internal memory
- Step6: Press to back to the normal display window.

# 6.2. List of Communication Parameters

| Number | Name | Default | Setting   |             |
|--------|------|---------|-----------|-------------|
| C-XX   |      |         | Parameter | Description |
|        |      |         | range     |             |

#### Table 6-1 RS-232、RS-485、Modbus TCP

| 00 | Communication<br>address | 1 | 0-99 | Corr | nmunication address |
|----|--------------------------|---|------|------|---------------------|
| 01 | Baud rate                | 1 | 0-5  | 0    | 4800 bps            |
|    |                          |   |      | 1    | 9600 bps            |
|    |                          |   |      | 2    | 19200 bps           |
|    |                          |   |      | 3    | 38400 bps           |
|    |                          |   |      | 4    | 57600 bps           |
|    |                          |   |      | 5    | 115200 bps          |
| 02 | Parity bit               | 0 | 0-2  | 0    | 8n(8 bit None)      |
|    |                          |   |      | 1    | 8o(8 bit Odd)       |
|    |                          |   |      | 2    | 8e(8 bit Even)      |
| 03 | Stop bit                 | 0 | 0-1  | 0    | 0.5 bit             |
|    |                          |   |      | 1    | 1 bit               |
|    |                          |   |      | 2    | 1.5 bit             |
|    |                          |   |      | 3    | 2 bit               |
| 04 | Communication mode       | 1 | 0-1  | 0    | Continuous mode     |
|    |                          |   |      | 1    | Instruction mode    |
| 05 | Communication rate       | 2 | 0-5  | 0    | 5 times per second  |
|    |                          |   |      | 1    | 10 times per        |
|    |                          |   |      |      | second              |
|    |                          |   |      | 2    | 20 times per        |
|    |                          |   |      |      | second              |
|    |                          |   |      | 3    | 50 times per        |
|    |                          |   |      |      | second              |
|    |                          |   |      | 4    | 100 times per       |
|    |                          |   |      |      | second              |
|    |                          |   |      | 5    | 200 times per       |
|    |                          |   |      |      | second              |
| 06 | Communication            | 0 | 0-2  | 0    | Longtec protocol    |
|    | protocol                 |   |      | 1    | Modbus protocol     |
|    |                          |   |      | 2    | Zhimei protocol     |

# Table 6-2 Profibus-DP

| Number | Name                      | Default | Setting              |     |                    |
|--------|---------------------------|---------|----------------------|-----|--------------------|
| C-X XX |                           |         | Paramete Description |     | Description        |
|        |                           |         | r range              |     |                    |
| 00     | Communication<br>address  | 1       | 3-99                 | Com | munication address |
| 01     | Baud rate<br>(TR700C)     | 3       | 3                    | 3   | 38400 bps          |
| 02     | Parity bit                | 0       | 0                    | 0   | 8 bit None         |
| 03     | Stop bit                  | 1       | 1                    | 1   | 1bit               |
| 04     | Communication<br>mode     | 1       | 1                    | 1   | Command mode       |
| 06     | Communication<br>protocol | 0       | 0                    | 0   | Longtec protocol   |
| 07     | DP protocol               | 0       | 0-1                  | 0   | Longtec protocol   |

|  |  | 1 | 8 byte floating point |
|--|--|---|-----------------------|
|  |  |   | protocol              |

# Table 6-3 CC-Link

| Number | Name                      | Default | Setting   |   |                                |  |
|--------|---------------------------|---------|-----------|---|--------------------------------|--|
| C-X    |                           |         | Parameter |   | Description                    |  |
| XX     |                           |         | range     |   |                                |  |
| 00     | Communication address     | 1       | 1-64      |   | Communication address          |  |
|        |                           |         |           | 0 | 156 bps                        |  |
|        | Baud rate                 |         |           | 1 | 625 bps                        |  |
| 01     | (CC-Link)                 | 1       | 0-4       | 2 | 2.5M bps                       |  |
|        |                           |         |           | 3 | 5M bps                         |  |
|        |                           |         |           | 4 | 10M bps                        |  |
| 02     | Parity bit                | 0       | 0         | 0 | 8 bit None                     |  |
| 03     | Stop bit                  | 1       | 1         | 1 | 1bit                           |  |
| 04     | Communication mode        | 1       | 1         | 1 | Command mode                   |  |
| 06     | Communication<br>protocol | 0       | 0-2       | 0 | Longtec protocol               |  |
| 07     | CC-link                   | 1       | 1         | 0 | Longtec protocol               |  |
|        | protocol                  |         |           | 1 | 8 byte floating point protocol |  |

# Table 6-4 CANOpen and DeviceNet

| Number | Name                  | Default |           |   | Setting               |
|--------|-----------------------|---------|-----------|---|-----------------------|
| C-X    |                       |         | Parameter |   | Description           |
| XX     |                       |         | range     |   |                       |
| 00     | Communication address | 1       | 0-99      |   | Communication address |
| 01     | Baud rate             | 3       | 0-7       | 0 | 1000K                 |
|        |                       |         |           | 1 | 800K                  |
|        |                       |         |           | 2 | 500K                  |
|        |                       |         |           | 3 | 250K                  |
|        |                       |         |           | 4 | 125K                  |
|        |                       |         |           | 5 | 50K                   |
|        |                       |         |           | 6 | 20K                   |
|        |                       |         |           | 7 | 10K                   |

# Table 6-5 Modbus-TCP and Ethernet/IP

| Number | Name       | Default | Setting   |                  |  |  |
|--------|------------|---------|-----------|------------------|--|--|
| C-X XX |            |         | Parameter | Parameter range  |  |  |
|        |            |         | range     |                  |  |  |
| nEttYp | Choose     | 0       | 0-1       | 0:Modbus-TCP     |  |  |
|        | protocol   |         |           | 1:Ethernet/IP    |  |  |
| IP 1   | IP address | 192     | 1-255     | xxx.000.000.000  |  |  |
| IP 2   |            | 168     | 0-255     | 0000. xxx.000.00 |  |  |
| IP 3   |            | 0       | 0-255     | 000.000. xxx.00  |  |  |

| IP 4  |         | 200 | 0-255 | 000.000.000. xxx |
|-------|---------|-----|-------|------------------|
| Sub 1 | Subnet  | 255 | 0-255 | xxx.000.000.000  |
| Sub 2 | mask    | 255 | 0-255 | 0000. xxx.000.00 |
| Sub 3 |         | 255 | 0-255 | 000.000. xxx.00  |
| Sub 4 |         | 0   | 0-255 | 000.000.000. xxx |
| dn 1  | Default | 192 | 0-255 | xxx.000.000.000  |
| dn 2  | gateway | 168 | 0-255 | 0000. xxx.000.00 |
| dn 3  |         | 0   | 0-255 | 000.000. xxx.00  |
| dn 4  |         | 1   | 0-255 | 000.000.000. xxx |

#### Calibration of the Meter 7.

- Note: when the meter is calibrated, the function of zero tracking is not allowed to be performed., that is to set F1 =0. Besides, the meter should be powered on for half an hour in advance before calibration, in order to make the weighing units of the load cells and the meters up to thermal stability.
- \*Note: In the calibration, only when the instrument is stable, i.e. when the weighing detecting indicator motion is off, calibration is allowed. When the indicator motion is on for a long time, check the parameters setting of F2.
- \*Note: If the parameters input are not correct, an error screen will be shown for about 2 seconds and then the screen gets back to where the parameters need to be input again.
- 7.1. Steps of the Calibration
- 7.1.1. Practical scale calibration

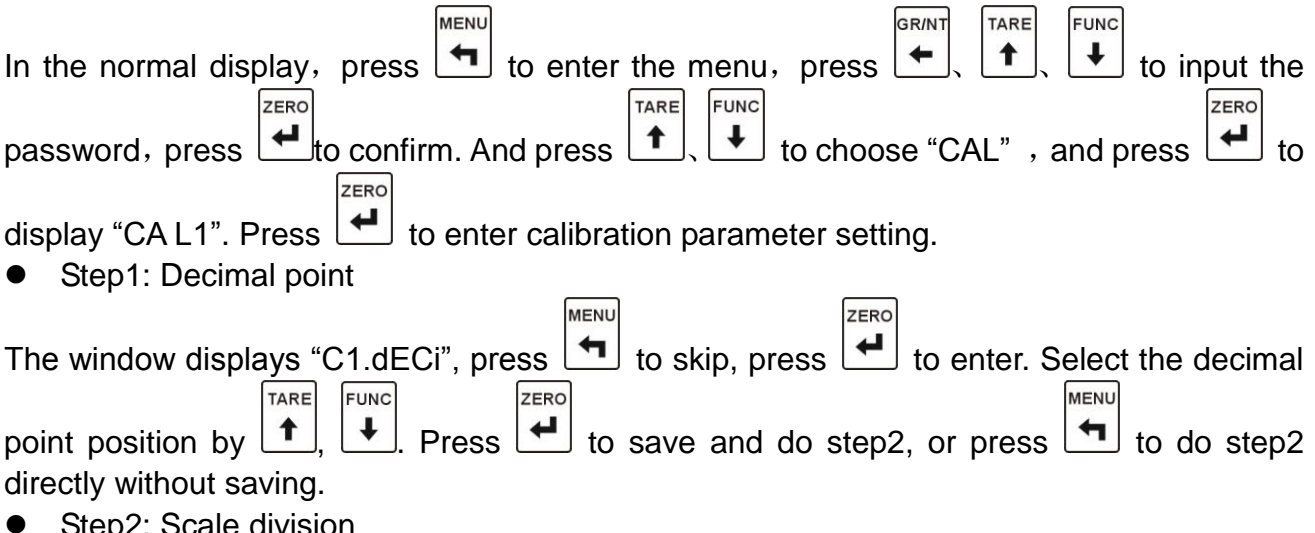

Step2: Scale division

| MENU                                                                                             |
|--------------------------------------------------------------------------------------------------|
| The window displays "C1.d", press 🗖 to skip, press 🛃 to enter. Select the division by            |
| TARE, FUNC.<br>Press to save and do step3, or press to do step3 directly without                 |
| saving.                                                                                          |
| Step3: Maximum capacity                                                                          |
| The window displays "C1.MAX", press to skip, press to enter. Set the Max.                        |
| directly without saving.                                                                         |
| <ul> <li>Step4: Zero calibration</li> </ul>                                                      |
| The window displays "C1.Zero", press to skip. Press to enter, the window                         |
| displays flashing numbers 000000. After the scale body is stable, press 🛃 to calibrate           |
| and do step5. (If the motion detective opens, wait for the motion detective lights turn off.) Or |
| press L to skip and do step5 directly.                                                           |
| Step5: Weight calibration                                                                        |
| The window displays "C1.SPAn", press to skip, press to enter. Select the weight                  |
| value by $[], [], []]$ . After the scale body is stable, press to calibrate and back to menu     |
| "CAL1". (If the motion detective opens, wait for the motion detective lights turn off.) Or press |
| to skip and back to menu "CAL1" directly.                                                        |

# 7.1.2. Digital Calibration

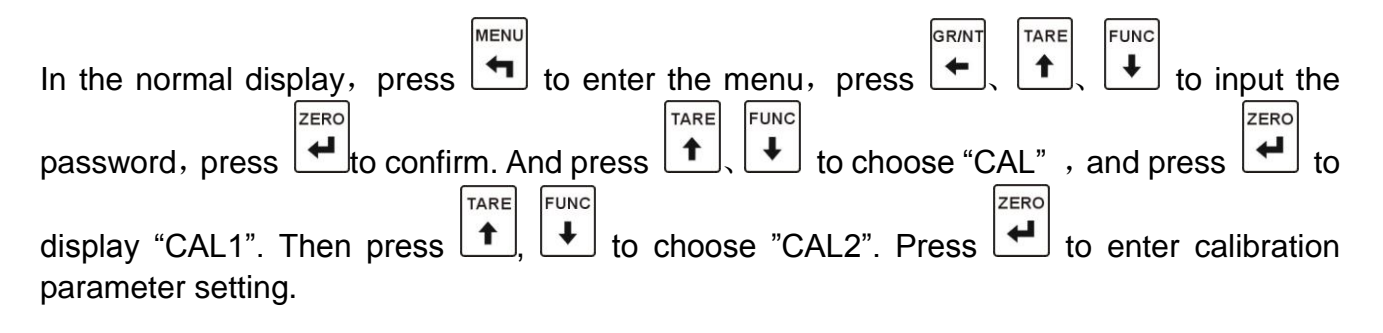

- Step1: Decimal Point Setting
  - "C2.dECi" is displayed, and press to skip, press to enter the decimal

|   | setting; press TARE to select the position of the decimal point; press to                                                                                                    |
|---|----------------------------------------------------------------------------------------------------|
|   | save the position selected and enter the second step. Or press                                                                                                    |
|   | next step directly without saving the position selected.                                                                                                    |
| • | Step 2. Division Setting                                                                                                    |
| • | "C2 d" is displayed, and press $\frac{MENU}{T}$ to jump over the division setting, press $\frac{ZERO}{T}$ to                                                                                       |
|   |                                                                                                    |
|   | enter the division setting; press $1$ , $1$ to select the division; press the $1$ to                                                                                                    |
|   | save the division selected and enter the third step, or press                                                                                                    |
| • | step without saving the division selected. Step 3: Capacity Setting                                                                                                    |
|   | "C2.MAX" is displayed, and press                                                                                                    |
|   | [] to enter the capacity setting; press $[]$ , $[]$ to input the capacity; press                                                                                                    |
|   | to save the capacity input and enter the next step, or press                                                                                                    |
|   | next step directly without saving the capacity input.                                                                                                    |
| • | Step 4: Zero Calibration                                                                                                    |
|   | "C2.Zero" is displayed, and press to jump over the zero setting; press to                                                                                                    |
|   | enter the zero calibration, and "000000" is displayed and all are flickering. If the motion detection is on, after the scale is stable and the dynamic indicator is off, press                     |
|   | to perform zero calibration and enter the fifth step. Or enter the fifth step by                                                                                                    |
|   | ZERO without zoro colibration                                                                                                    |
|   | Stop 5 - Sopoitivity Input (unit m)/)                                                                                                    |
| • | "C2 SEn" is displayed, and proce                                                                                                    |
|   |                                                                                                    |
|   | to enter the sensitivity input setting; press to input the sensitivity.                                                                                                    |
|   | Press $\left  \begin{array}{c} \frac{ZERO}{4} \end{array} \right $ to save the sensitivity input and enter the next step, or press $\left  \begin{array}{c} \frac{MENU}{4} \end{array} \right $ to |
|   | enter the next step directly without saving the sensitivity input.                                                                                                    |
| • | Step 6: Capacity Calibration                                                                                                    |
|   | "C2.SPAn" is displayed, and press key to jump over the capacity calibration                                                                                                    |
|   | setting; press to enter the capacity calibration setting; press $[], [], [], [], [], [], [], [], [], [], $                                                                                         |
|   | input the capacity; press input to save the capacity input (If the sensitivity input                                                                                                    |
|   | setting is jumped over, the capacity will not be saved.) and get back to the "CAL2"                                                                                                    |
|   | screen, or press to get back to the "CAL2" screen directly without saving the                                                                                                    |
|   | capacity input.                                                                                                    |

# 7.1.3. Coefficient Calibration

| MENU GRINT TARE FUNC                                                                                                    |
|----------------------------------------------------------------------------------------------------|
| In the normal display, press 🗖 to enter the menu, press 🗲, 🚺, 🖬 to input the                                                                                                    |
| password, press to confirm. And press to choose "CAL", and press to choose "CAL" and press to choose "CAL".                                                                                                    |
| display "CAL1". Then press to choose "CAL3". Press to enter calibration                                                                                                    |
| parameter setting                                                                                                    |
| parameter county.                                                                                                    |
| <ul> <li>Step 1: Input the Calibration Coefficient</li> </ul>                                                                                                    |
| Press $[] TARE \ TARE \$ |
| "CAL3" screen without saving the calibration coefficient input; or press to enter the next                                                                                                    |
| <ul> <li>step.</li> <li>Step 2: Save the Calibration Coefficient</li> </ul>                                                                                                    |
|                                                                                                    |
| "SAVEr" is displayed, cluing to save the calibration coefficient input or not; press                                                                                                    |
| back to "CAL3" screen without saving the calibration coefficient, or press                                                                                                    |

# 7.2. Parameter List of Calibration in Kind

7.2.1. List of practical scale calibration

Table 7-1

|         |               |         | Setting     |                                                      |  |  |
|---------|---------------|---------|-------------|------------------------------------------------------|--|--|
| CAL1    | Name          | Default | Parameter   | Descriptions                                         |  |  |
|         |               |         | Tange       | 0. No decimal place 12345                            |  |  |
|         |               | 0       | 0-4         |                                                      |  |  |
|         | Dogition      |         |             | 1: 1 decimal places 1234.5                           |  |  |
| CI.dECI | of desired    |         |             | 2: 2 decimal places 123.45                           |  |  |
|         | point         |         |             | 3: 3 decimal places 12.345                           |  |  |
|         | point         | n       |             | 4: 4 decimal places 1.2345                           |  |  |
| C1.d    | Division      | 1       | 1、2、5、10、   | 5、10、 The minimum weighing division can              |  |  |
|         |               |         | 20、50       | be any one of $1 \le 2 \le 5 \le 10 \le 20 \le 50$ . |  |  |
| C1.MAX  | Full capacity | 10000   | 100-900000  | The maximum range of weighing;                       |  |  |
|         |               |         |             | While the weight exceeds the full                    |  |  |
|         |               |         |             | capacity $+ 9d$ (9 divisions), it                    |  |  |
|         |               |         |             | displays OL.                                         |  |  |
|         |               |         |             | The voltage that is input from the load              |  |  |
| C1.ZEro | Zero          | 0.1mV   | 0.05uV-15mV | cell at zero is decided in the zero                  |  |  |
|         | calibration   |         |             | calibration. The unit is mV.                         |  |  |

| C1.SPAn | Capacity calibration | 10000 | 100-900000 | In the calibration in kind, the voltage<br>input from the load cell is decided in<br>the capacity calibration.<br>It is the difference between weighing<br>point and zero point. The unit is mV. |
|---------|----------------------|-------|------------|----------------------------------------------------------------------------------------------------|
|---------|----------------------|-------|------------|----------------------------------------------------------------------------------------------------|

7.2.2. List of digital calibration

|         |                      |         | Setting            |                                                                                                    |  |
|---------|----------------------|---------|--------------------|----------------------------------------------------------------------------------------------------|--|
| CAL2    | Name                 | Default | Parameter<br>range | Descriptions                                                                                                    |  |
|         |                      | 0       | 0-4                | 0: No decimal place 12345                                                                                              |  |
|         |                      |         |                    | 1: 1 decimal places 1234.5                                                                                             |  |
| C2.dECI | Position             |         |                    | 2: 2 decimal places 123.45                                                                                             |  |
|         | noint                |         |                    | 3: 3 decimal places 12.345                                                                                             |  |
|         | point                |         |                    | 4: 4 decimal places 1.2345                                                                                             |  |
| C2.d    | Division             | 1       | 1、2、5、10、          | The minimum weighing division can                                                                                      |  |
|         |                      |         | 20、50              | be any one of $1 \\ 1 \\ 2 \\ 5 \\ 10 \\ 20 \\ 50$ .                                                                   |  |
| C2.MAX  | Full capacity        | 10000   | 100-900000         | The maximum range of weighing;<br>While the weight exceeds the full<br>capacity + 9d (9 divisions), it<br>displays OL. |  |
| C2.ZEro | Zero<br>calibration  | 0.1mV   | 0.05uV-15mV        | The voltage that is input from the load cell at zero is decided in the zero calibration. The unit is mV.               |  |
| C2.SEn  | Sensitivity<br>Input | 1mV/V   | Max. 5mV/V         | Input the sensor sensitivity.                                                                                          |  |
| C2.SPAn | Capacity calibration | 10000   | 100-900000         | The max. capacity of sensor.                                                                                           |  |

Table 7-2

# 7.3. Reminders of Calibration Error

| Error  | Description                               | Solution                             |
|--------|-------------------------------------------|--------------------------------------|
| Code   |                                           |                                      |
| DISP-L | If the input signal < 0.05mV or negative, | Connect the sensor's wiring again or |
|        | maybe there is a wiring wrong, loose,     | add an 50k-500k resistance with      |
|        | didn't short-circle EX+ and SEN+, or      | accuracy 1% between EX+ and SIG+.    |
|        | EX- and SEN                               |                                      |
| DISP-H | If the input signal>31mV, maybe there     | Connect the sensor's wiring again or |
|        | is a wiring wrong, loose, didn't          | add an 50k-500k resistance with      |
|        | short-circle EX+ and SEN+, or EX- and     | accuracy 1% between EX+ and SIG      |
|        | SEN                                       |                                      |
| Error0 | There's something wrong with AD           |                                      |
|        | convertor.                                |                                      |

| Error1 | "Max capacity/ Min scale "can not be      | Adjust the max. capacity, division. Or |  |
|--------|-------------------------------------------|----------------------------------------|--|
|        | divisible exactly, display resolution is  | change a new sensor or reduce the      |  |
|        | more than 50000 or less than 300; the     | calibration accuracy.                  |  |
|        | max. capacity is less than 100 or more    |                                        |  |
|        | than 900000; the last sensitivity or the  |                                        |  |
|        | division just modified is lesson 0.3uV/d. |                                        |  |
| Error2 | Zero voltage is too high., exceeding      | Add an 50k-500k resistance with        |  |
|        | 15mV.                                     | accuracy 1% between EX+ and SIG        |  |
| Error3 | Zero voltage is too low., less than       | Add an 50k-500k resistance with        |  |
|        | 0.05mV.                                   | accuracy 1% between EX+ and SIG+.      |  |
| Error4 | The weighing value input is larger than   | Re-input the weight value or max.      |  |
|        | the max capacity                          | capacity.                              |  |
| Error5 | The input sensitivity of load cell is too | Change a new sensor or reduce the      |  |
|        | low., less than 0.3uV/d, or the weighing  | calibration accuracy.                  |  |
|        | value is 0.                               |                                        |  |
| Error6 | The mV value of the weighing              | Connect the sensor's wiring again or   |  |
|        | Calibration is less than the mV value of  | calibrate the scale again.             |  |
|        | zero calibration.                         |                                        |  |
| Error7 | The input of the load cell exceeds the    | Connect the sensor's wiring again or   |  |
|        | range of input signal, more than 31mV.    | change a new sensor.                   |  |
| Error8 | The weighing value is less than 100       | Re-input the weight value.             |  |
|        | divisions in the weighing calibration.    |                                        |  |
| Error9 | The input weighing value / minimum        | Re-input the weight value.             |  |
|        | scale in the weighing calibration can not |                                        |  |
|        | be divisible exactly.                     |                                        |  |

# 8. Diagnosis Function

# 8.1. Operation Procedure of Diagnosis Function

| In the normal display state,                                                                                           | press to enter the menu, displays "FunC"; press                                    |
|----------------------------------------------------------------------------------------------------|------------------------------------------------------------------------------------|
| to select "diAg"; press                                                                                                | to display 000000 with the last bit (rightmost bit) flashing, input                |
| the password by $\begin{bmatrix} gr/NT \\ \leftarrow \end{bmatrix}$ , $\begin{bmatrix} TARE \\ \uparrow \end{bmatrix}$ | $\downarrow$ , then press $\downarrow$ to display "AdC.mV"; press $\uparrow$ to to |
| select submenu; press                                                                                                  | to enter the submenu.                                                              |

# 8.2. List of Diagnosis Function

| Table 8-1                    |         |                                                |  |  |
|------------------------------|---------|------------------------------------------------|--|--|
| Menu display                 |         | Description                                    |  |  |
|                              | AdC.MV  | Display of the mill volt value                 |  |  |
|                              | KEY     | Key-press testing                              |  |  |
|                              | diSP    | Display testing                                |  |  |
|                              | Edit    | Display the version number                     |  |  |
|                              | S.n.    | Display the serial number of airframe          |  |  |
| di                           |         | External controlling input testing             |  |  |
|                              | do      | Relay output testing                           |  |  |
| rESMu                        | rE-FunC | Renew to the default of function setting       |  |  |
| E                            | rE-SEtt | Renew to the default of batching parameters.   |  |  |
|                              | rE-SEtP | Renew to the default of formula parameters     |  |  |
| rE-CAL<br>rE-<br>CoM/CAn/nEt |         | Renew to the default of calibration parameters |  |  |
|                              |         | Renew to the default of communication          |  |  |
|                              |         | parameters                                     |  |  |
| SEr                          |         | Serial port test                               |  |  |
|                              | AO      | Analog output test                             |  |  |

# 8.3. Description of Diagnosis Function

Step1:

| In the normal display, press               | and input the password by | GR/NT<br>← TARE  | , press to |
|--------------------------------------------|---------------------------|------------------|------------|
| confirm and enter into the menu.<br>Step2: | Press Are, Func and choo  | se "diAG", press | to enter.  |

Choose the corresponding parameter item by  $\mathbf{I}_{\mathbf{I}}^{\text{TARE}}$ ,  $\mathbf{I}_{\mathbf{I}}^{\text{FUNC}}$ .

8.3.1. Display of the Mill volt Value

"AdC.MV" is displayed; press , and the voltage input from the load cell will be displayed. The unit is mV.

# 8.3.2. Key-press Testing

This function is to check whether the key-press can work properly. "KEY" is displayed; press  $\begin{bmatrix} ZERO \\ \blacksquare \end{bmatrix}$  to enter the key-press testing, and "KEY-00" is displayed; press  $\begin{bmatrix} MENU \\ \blacksquare \end{bmatrix}$  to get back to the "KEY"; press  $\begin{bmatrix} GR/NT \\ \blacksquare \end{bmatrix}$ , and "KEY-02" is displayed; press  $\begin{bmatrix} TARE \\ \blacksquare \end{bmatrix}$ , and "KEY-03" is displayed; press  $\begin{bmatrix} TARE \\ \blacksquare \end{bmatrix}$ , and "KEY-03" is displayed; press  $\begin{bmatrix} TARE \\ \blacksquare \end{bmatrix}$ , and "KEY-03" is displayed; press  $\begin{bmatrix} TARE \\ \blacksquare \end{bmatrix}$ , and "KEY-04" is displayed; press  $\begin{bmatrix} TARE \\ \blacksquare \end{bmatrix}$ , and "KEY-05" is displayed.

# 8.3.3. Display Testing

"diSP" is displayed, and press to enter the display testing; the bits of segment code a is lighted from the first bit to the seventh bit in turns, so is the segment b, c, d, e, f, g, dp.

# 8.3.4. Display the Version Number

"Edit" is displayed; press  $\mathbf{A}^{\text{ZERO}}$ , and the version number will be displayed.

8.3.5. Display the Serial Number

"S.n." is displayed; press , and the serial number will be displayed, which is united by the plant and is accord with the transmitter's.

8.3.6. External controlling input testing

"di"is displayed; press to enter the input testing, and "diXXXX"is displayed. The "di" stands for input testing, and the latter four bits correspond to the four inputs. If there is an input, "1" will be displayed on the corresponding LED, otherwise "0" is displayed.

# 8.3.7. Relay Output Testing

"do"is displayed; press to enter the output testing, and "doXXXX" will be displayed. The "do" stands for output testing, and the latter four bits correspond to the four outputs.

Press **TARE**; there's four outputs, and "1111" is displayed on the LED. Use a multi-meter to test the four circuits separately. If the circuit is on, it can work properly.

Press []; there's no output, and "0000" is displayed on the LED. Use a multi-meter to test the four circuits separately. If the circuit is not on, it can work properly.

# 8.3.8. Renew to the Default

"rEsuME", and press  $\left| \stackrel{\text{\tiny ZERO}}{\longleftarrow} \right|$  to enter the default renewing setting.

| rE-CAL  | Renew to the default of calibration parameters   |
|---------|--------------------------------------------------|
| rE-FunC | Renew to the default of function setting         |
| rE-SEt  | Renew to the default of upper/lower limit value  |
| rE-CoM  | Renew to the default of communication parameters |

Table 0 2

Select the corresponding parameter option of the default needed to be renewed and input correct password, and the default can be renewed.

#### 8.3.9. Communication Port Testing

ZERO

Note: This menu display only with RS232 communication board. Before test, short-circle T/A/H and R/B/L. Forbidden to plug the serial port lines when power on.

Display "SEr", press to test. Display "SEr-oK" if the communication port is OK. Code "SEr-Err" means the communication is abnormal.

#### 8.3.10. Analog output testing

Display "Ao", press to test the analog output, every 1s output cycle increasing output analog.

#### 8.3.11. IAP upgrade

Display"iAPSEt", press to enter into the menu, choose"iAPEn", "iAPrES" by TARE (INC.). "iAPEn": 0 means IAP upgrade is unabled, 1 means IAP upgrade is enabled, enter into IAP state when exit the menu. When CAN is upgrading, even more than 1 pcs of machine can be upgraded at the same time(That means set more than one slave "iAPEn" as 1 at this moment). When serial port is upgrading, only 1 machine can be upgraded at this time(That means set only one slave "iAPEn" as 1 at this moment).

"iAPrES": 0 means no reply to host computer, 1 means reply to host. When CAN is upgrading, there must be one slave machine "iAPrES" set as 1, the others are 0. When serial port is upgrading, upgrade one machine at one time, "iAPrES" is invalid.

# 9. Batching Parameters Setting

# 9.1. Procedure of Formula Parameter Setting

| In the normal display status, press 📕 to enter the menu, input the password by 🚛                                                                                                    |
|----------------------------------------------------------------------------------------------------|
| $\begin{bmatrix} TARE \\ \uparrow \end{bmatrix}, \text{ press } \begin{bmatrix} ZERO \\ \downarrow \end{bmatrix} \text{ to confirm and enter. Press } \begin{bmatrix} TARE \\ \uparrow \end{bmatrix}, \begin{bmatrix} FUNC \\ \downarrow \end{bmatrix} \text{ to select "SET", and press } \begin{bmatrix} ZERO \\ \downarrow \end{bmatrix}$ |
| to display "SEtP ", press to enter the high/low limit value setting.                                                                                                    |
| Step 1: Press to select the corresponding parameter.                                                                                                    |
| Step2: Press to enter parameter modification, change the parameters by                                                                                                    |
| FUNC                                                                                                    |
| Step3: Press to save the modification, or press to delete it. Then bake to the last level menu.                                                                                                    |
| Stand: Ovela for stand, until you finish all the parameters' madification. Dress                                                                                                    |
| back to "SEtP", and this parameter will be saved in the memory.                                                                                                    |
| Step5: Press back to "SET", then press back to the main menu.                                                                                                    |

#### 9.2. List of Formula Parameter setting

Table 9-1

| Function | Function name             | Default | Description |   |
|----------|---------------------------|---------|-------------|---|
| number   |                           |         |             |   |
| SETP XX  |                           |         |             |   |
| SEtP00   | Ingredient 1 target value | 0       | Ingredient  | 1 |

| SEtP01 | Ingredient 1 full flow filling<br>advanced value    | 100  | formula setting |
|--------|-----------------------------------------------------|------|-----------------|
| SEtP02 | Ingredient 1 dribble flow filling advanced value    | 20   | -               |
| SEtP03 | Ingredient 2 target value                           | 0    | Ingredient 2    |
| SEtP04 | Ingredient 2 full flow filling advanced value       | 100  | formula setting |
| SEtP05 | Ingredient 2 dribble flow filling advanced value    | 20   |                 |
| SEtP06 | Ingredient 3 target value                           | 0    | Ingredient 3    |
| SEtP07 | Ingredient 3 full flow filling<br>advanced value    | 100  | formula setting |
| SEtP08 | Ingredient 3 dribble flow<br>filling advanced value | 20   |                 |
| SEtP09 | Ingredient 4 target value                           | 0    | Ingredient 4    |
| SEtP10 | Ingredient 4 full flow filling advanced value       | 100  | formula setting |
| SEtP11 | Ingredient 4 dribble flow filling advanced value    | 20   |                 |
| SEtP12 | Deducting weight                                    | 0    |                 |
| SEtP13 | Advanced deducting weight                           | 0    |                 |
| SEtP14 | Target value                                        | 1000 |                 |
| SEtP15 | Scale arch broken start flow rate                   | 500  |                 |
| SEtP16 | Hopper arch broken start flow rate                  | 500  |                 |
| SEtP17 | Max. start flow rate                                | 1000 |                 |
| SEtP18 | Discharging zero weight value                       | 100  |                 |
| SEtP19 | Discharging surplus value                           | 100  |                 |
| SEtP20 | Range of drop modification                          | 100  |                 |

# Note:

1. When one of the ingredients target value is set "0", this ingredient is invalid.

# 9.3. Steps of Batching Common Parameters

| In the normal display status, press $\mathbf{I}_{\mathbf{I}}^{\text{MENU}}$ to enter the menu, input the password by | GR/NT |
|----------------------------------------------------------------------------------------------------|-------|
| TARE, FUNC, press ZERO to confirm and enter. Press TARE, FUNC to select "SET", and pres                              |       |

| to display "SEtP " , press 🛃 to enter the high/low limit value setting.                                                                                                    |
|----------------------------------------------------------------------------------------------------|
| Step 1: Press<br>ZERO<br>TARE<br>to select the corresponding parameter.<br>GR/NT<br>TARE<br>TARE |
| Step2: Press 🛃 to enter parameter modification, change the parameters by 🔄 🚺                                                                                                    |
| FUNC                                                                                                    |
| Step3: Press to save the modification, or press to delete it. Then bake to the last level menu.                                                                                                    |
| Step4: Cycle for step2-step4, until you finish all the parameters' modification. Press                                                                                                    |
| back to "SEtt", and this parameter will be saved in the memory.                                                                                                    |
| Step5: Press 🗖 back to "SEt", then press 🗖 back to the main menu.                                                                                                    |

# 9.4. List of Batching Parameter setting

| 功能号        |                                       | 出厂  | 设定                  |                                                                                                    |  |
|------------|---------------------------------------|-----|---------------------|----------------------------------------------------------------------------------------------------|--|
| SEtt<br>XX | 功能名称                                  | 值   | 参数范围                | 说明                                                                                                    |  |
| SEtt00     | Starting mode                         | 0   | 0~2                 | <ol> <li>External input control starting</li> <li>Communication control starting</li> <li>Both are OK.</li> </ol>                                                                       |  |
| SEtt01     | Starting condition                    | 0   | 0~2                 | <ol> <li>Can't start except of on batching and<br/>parameters setting.</li> <li>Net weight in the range of zero clear.</li> <li>Gross weight in the range of zero<br/>clear.</li> </ol> |  |
| SEtt02     | Starting delay time                   | 0.5 | 0.0~25.5S           | There will be vibrating when start, delay can make sure its stable of zero.                                                                                                    |  |
| SEtt03     | Discharge<br>mode                     | 0   | 0~2                 | <ol> <li>O: Auto discharge</li> <li>1: Discharge when external device<br/>send signal to discharge.</li> <li>2: Communication control discharge</li> <li>3: Both are OK.</li> </ol>     |  |
| SEtt04     | Discharge zero<br>range               | 1.0 | $0.0\% \sim 25.5\%$ | 0.0% $\sim$ 25.5% of max. measuring span.                                                                                                    |  |
| SEtt05     | Discharge valve<br>open delay<br>time | 0.1 | 0.0~25.5S           | Delay for a period of time to open the discharge valve after receiving the discharge command.                                                                                           |  |
| SEtt06     | Discharge valve<br>close delay        | 0.5 | 0.1~25.5S           | In normal, delay for a period of time to close the valve when the feeding                                                                                                    |  |

|        | time                                         |     |                     | material reach to zero range. While<br>using deducting weight function,<br>material has been discharged to<br>deducting weight, close discharge<br>valve and delay for a period of time.<br>Then calculate the next deducting<br>advanced value. |
|--------|----------------------------------------------|-----|---------------------|----------------------------------------------------------------------------------------------------|
| SEtt07 | Full flow<br>comparison<br>forbidden time    | 1.0 | 0.0~25.5S           | At the beginning and ending of feeding,<br>hopper vibrates because of shock and<br>quick stop of material, instrument's                                                                                                    |
| SEtt08 | Dribble flow<br>comparison<br>forbidden time | 0.5 | 0.0~25.5S           | reading is not stable. So adapt<br>forbidden comparison control output<br>time to improve the accuracy and<br>stable.                                                                                                    |
| SEtt09 | Time of stabilize<br>the scale               | 0.5 | 0.0~25.5S           | To avoid some interference, delay for<br>period of time after it finishes the<br>feeding. Record the value and detect<br>the out-of-tolerance, make sure the<br>instrument is stable. Set this time<br>according to your on-site environment.    |
| SEtt10 | Out-of-toleranc<br>e detective               | 1   | 0~255               | 0: Forbidden.<br>1-255: Check once every 1 to 255<br>times.                                                                                                    |
| SEtt11 | Tolerance<br>allowance                       | 1.0 | $0.0\% \sim 25.5\%$ | 0.1% $\sim$ 25.5% of target value                                                                                                    |
| SEtt12 | Out-of-toleranc<br>e output time             | 0.5 | 0.0~25.5S           | Out-of-tolerance signal output time                                                                                                    |
| SEtt13 | Inching<br>batching                          | 0   | 0~255               | 0: Unavailable.<br>$1 \sim 255$ : Times of inching feed<br>While it is 0, dribble flow valve is<br>closed. If the material is not enough,<br>improve the accuracy by start inching<br>batching.                                                  |
| SEtt14 | Inching start time                           | 0.1 | 0.0~25.5S           | While inching batching, valve open time.                                                                                                    |
| SEtt15 | Inching end time                             | 0.1 | 0.0~25.5S           | While inching batching, valve close time.                                                                                                    |
| SEtt16 | Auto peel                                    | 0   | 0~255               | <ul> <li>0: Set reference tare weight as the first value when power on.</li> <li>1~255: Peel once every 1 to 255 times.</li> </ul>                                                                                                    |
| SEtt17 | First time to peel production                | 1   | 0~1                 | <ul> <li>0: Don't peel for first time when power on.</li> <li>1: Peel for first time when power on.</li> </ul>                                                                                                    |
| Sett18 | Auto peel condition                          | 1   | 0~1                 | <ul><li>0: No limit</li><li>1: Gross weight must be less than zero clear range</li></ul>                                                                                                    |
| Sett19 | Auto peel delay                              | 0.1 | 0.0~25.5S           | While auto peel is valid, delay for a                                                                                                    |

|        |                                                          |     |                   | period of time to peel, to make sure the scale is stable.                                                                                                    |
|--------|----------------------------------------------------------|-----|-------------------|----------------------------------------------------------------------------------------------------|
| SEtt20 | Peel detective<br>time                                   | 5   | 1~255             | <ol> <li>Regard current gross weight as tare<br/>weight.</li> <li>2 ~ 255 : Tare weight is average of<br/>values from 2-255 times.</li> </ol>                                                                                                    |
| SEtt21 | Dribble flow<br>delay control                            | 0   | 0~100             | <ul> <li>0: Do full and dribble flow at the same time.</li> <li>1~99: Net weight≥ (target value—fast feed advanced value) × (1~99)/100,</li> <li>100: After close full flow valve, open dribble flow valve.</li> </ul>                                                                                                    |
| SEtt22 | Dribble flow delay delay                                 | 0   | 0.0~25.5S         | After dribble flow control finish, delay for $0.0 \sim 25.5$ S.                                                                                                    |
| SEtt23 | Fall compensation mode                                   | 1   | 1~10              | $1 \sim 10$ : Compensation standard is average of $1 \sim 10$ times error.                                                                                                    |
| SEtt24 | Fall<br>compensation<br>times                            | 1   | 0~255             | 0: Forbidden<br>1 $\sim$ 255: Times                                                                                                    |
| SEtt25 | Fall<br>compensation<br>range                            | 5.0 | 0.0% ~<br>25.5% ~ | 0: Ignore net weight, auto compensate.<br>$0.1\% \sim 25.5\%$ : $0.1\% \sim 25.5\%$ of target value.                                                                                                    |
| SEtt26 | Deducting                                                | 0   | 0-1               | <ul><li>0: Close this function.</li><li>1: Open this function.</li></ul>                                                                                                    |
| SEtt27 | Out-of-toleranc<br>e suspension<br>function              | 0   | 0-1               | <ul> <li>0: Do the next material batching after<br/>the times of out-of-tolerance up.</li> <li>1: Do the next material batching when<br/>receive the continue batching signal.</li> </ul>                                                                                                    |
| SEtt28 | Scale vibrating<br>machine<br>continuous<br>time         | 1.0 | 1-25.5            | Scale arch breaker signal continuous time                                                                                                    |
| SEtt29 | Hopper<br>vibrating<br>machine<br>continuous time        | 1.0 | 1-25.5            | Hopper arch breaker signal continuous time                                                                                                    |
| SEtt30 | The longest<br>discharge time                            | 0S  | 0-255S            | 0:Close this function<br>1-255S:Have not finished discharge in<br>1-255S, alarm.                                                                                                    |
| SEtt31 | Calculate start<br>range and<br>discharge<br>reset range | 0   | 0-1               | <ul> <li>0:The max. start value is the same as reset range, discharge zero range is decided by Sett04 and max. start value, fall modification range is decided by Sett25 and target value.</li> <li>1:Max. start and discharge reset range is decided by SEP17 and SEP18 separately. Fall modification range is</li> </ul> |

|        |                    |   |     | decided by SEP20.                |
|--------|--------------------|---|-----|----------------------------------|
| SEtt32 | Auto adjust        | 0 | 0-1 | 0:Don't auto adjust.             |
|        | deducting          |   |     | 1:Auto adjust deducting advanced |
|        | advanced value     |   |     | value                            |
| SEtt33 | All doors turn off | 0 | 0-1 | 0:Close this function.           |
|        |                    |   |     | 1:Open this function.            |
| SEtt34 | Auto control       | 1 | 0-1 | 0: Manual control                |
|        | scale vibrating    |   |     | 1: Automatic control             |
|        | machine            |   |     |                                  |
| SEtt35 | Auto control       | 1 | 0-1 | 0: Manual control                |
|        | hopper vibrating   |   |     | 1: Automatic control             |
|        | machine            |   |     |                                  |

# 10. Input/Output

10.1. Switch input

- 1) Input control : IN1, IN2, IN3, IN4, four inputs in all. Optocoupler isolation input.
- 2) Input method : switch without power
- 3) Input contact time : not less than 50 ms
- 10.1.1. The Connection between Input Interface and External Switch

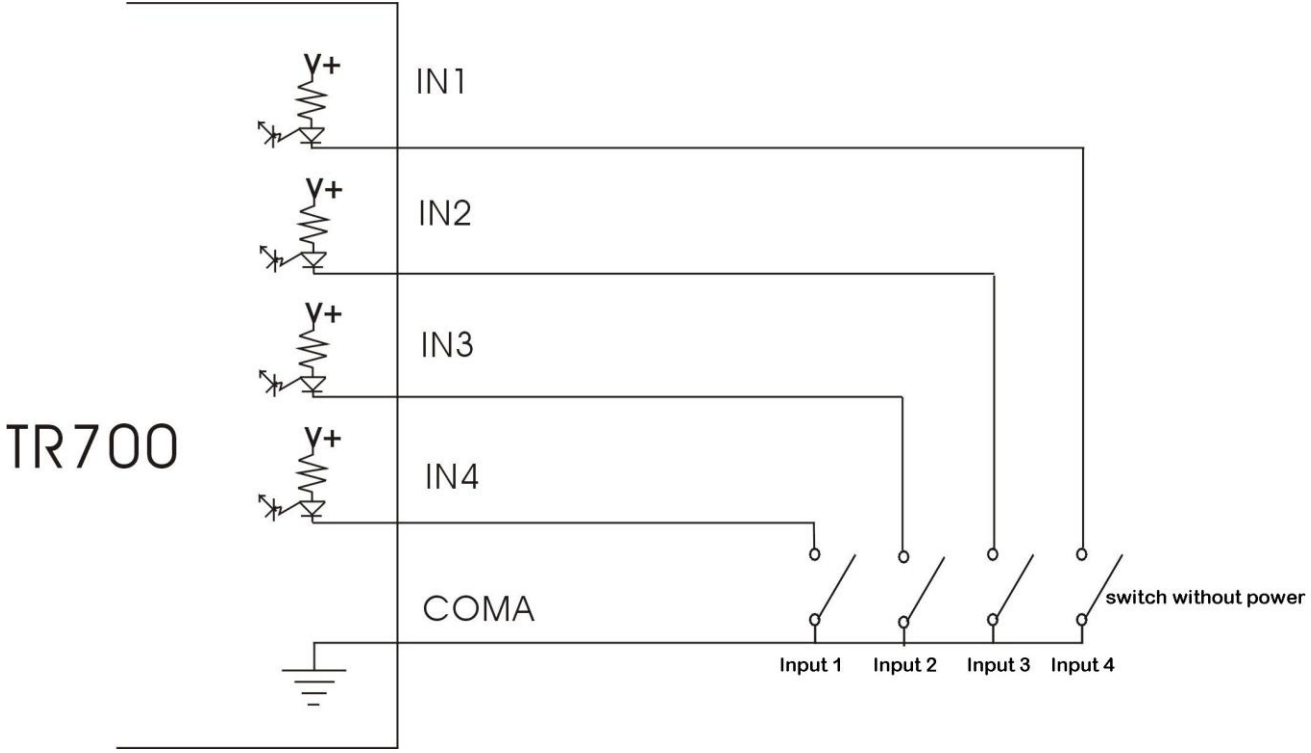

Chart 10-1 Connection Drawing of External Input and Switch Without Power

Note: Input contact adopts the switch without power, and the circuit can not be short for less than 50 ms.

10.1.2. Connection between Input Interface and PLC

In the charm, the DC V+ is provided by TR700C itself, and there is no need to add any power for the output.

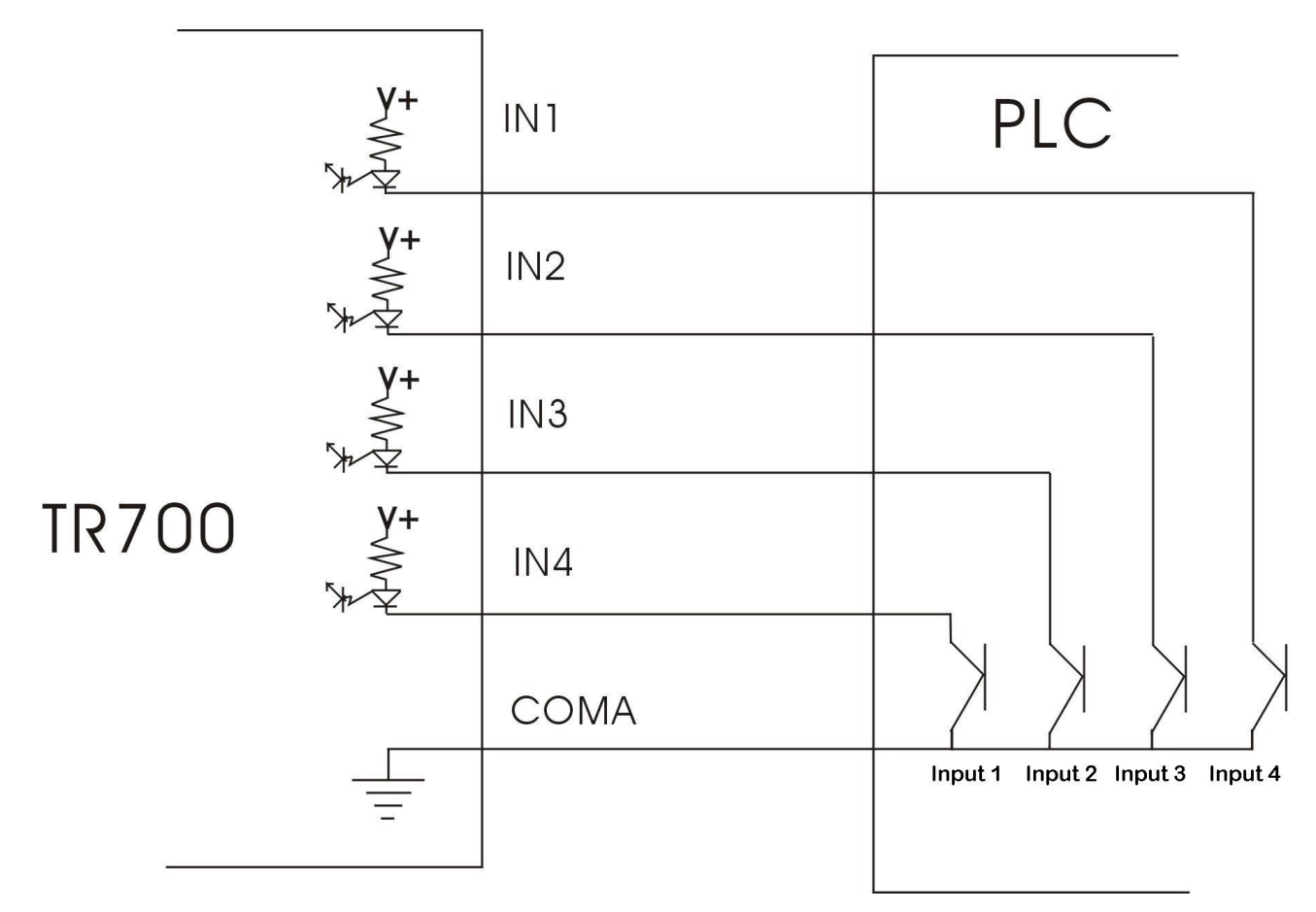

Chart 10-2 Connection Drawing of External Input and PLC

# 10.2. Switch Output

# 10.2.1. Wiring

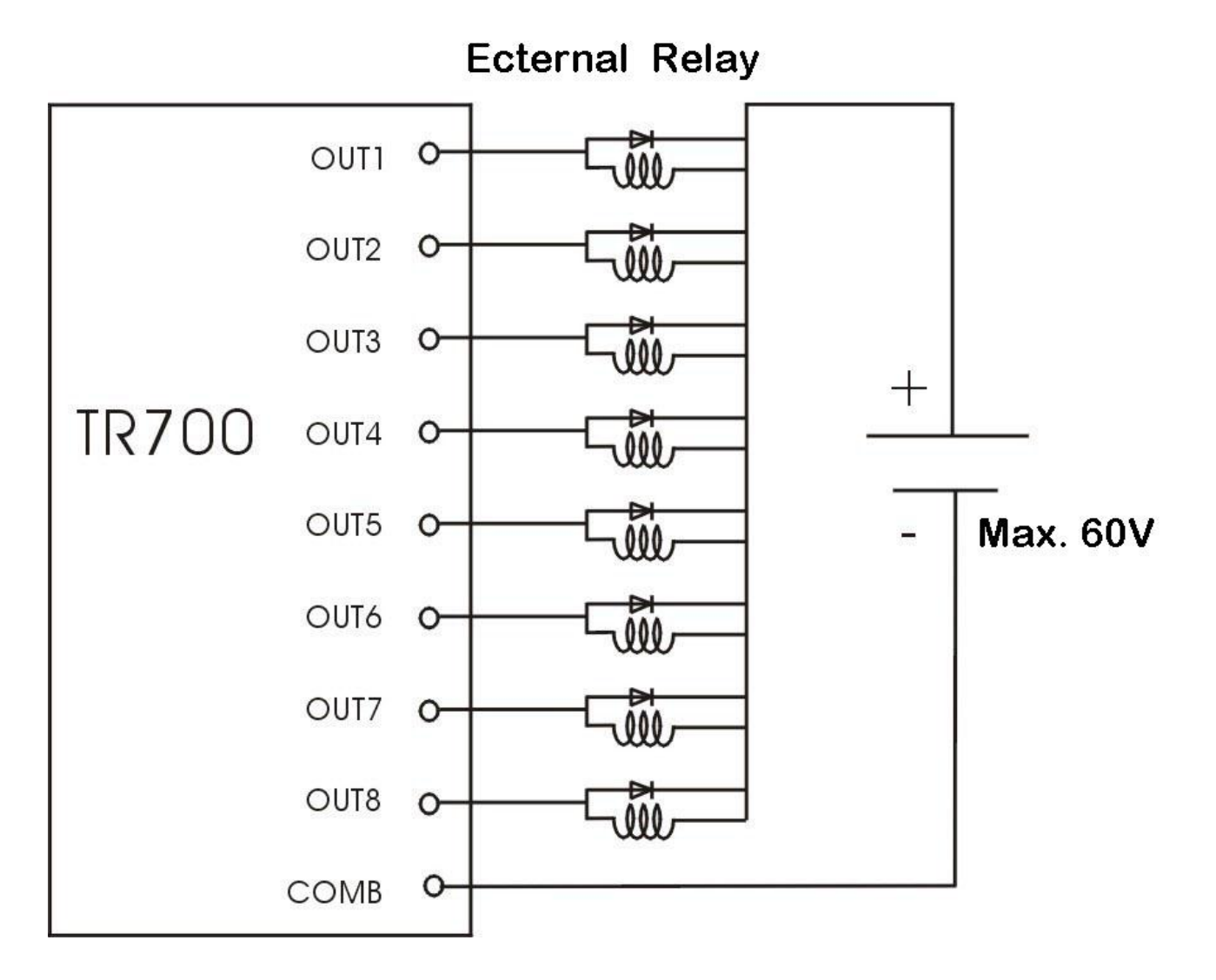

10.2.2. Description of Output

Output method: Solid relay output, every output is individual. Max capacity: 60V DC/AC, 0.4A current

# 10.2.3. Description of Comparison Condition

# 10.3. Analog Output

# 10.3.1. Analog Calibration Steps

# 10.3.2. Analog Default Calibration

| In the normal display status, press to enter the menu, input the password by                                                                                                    |
|----------------------------------------------------------------------------------------------------|
| $\begin{bmatrix} TARE \\ \bullet \end{bmatrix}, \begin{bmatrix} FUNC \\ \bullet \end{bmatrix}, \text{ press } \begin{bmatrix} ZERO \\ \bullet \end{bmatrix} \text{ to confirm and enter. Press } \begin{bmatrix} TARE \\ \bullet \end{bmatrix}, \begin{bmatrix} FUNC \\ \bullet \end{bmatrix} \text{ to select "CAL", and press } \begin{bmatrix} ZERO \\ \bullet \end{bmatrix}$ |
| to display "CAL1 ". Press Tare, Func to select "4-20MA"/"0-20MA"/"0-5V"/"0-10V", press                                                                                                    |
| to display "CAo ". Press TARE to choose "dAC" and enter into step 1.                                                                                                    |
| Step 1: Press to display "dAC.ZEr ", press to enter zero AO calibration. Press                                                                                                    |
| to next step.                                                                                                    |
| Step2: Display"dAC.SPA",Press to enter F.S. AO calibration. Press $\underbrace{I}_{\text{ZERO}}^{\text{GR/NT}}$ , $\underbrace{I}_{\text{LERO}}^{\text{LERO}}$ , to                                                                                                    |
| input value, press 🛃 to confirm and back to "dAC "                                                                                                    |

# 10.3.3. Specification

| Resolution: 1/50000 | Accuracy: | 0.5%FS |
|---------------------|-----------|--------|
|---------------------|-----------|--------|

Table 10-1

| Output          | 0∼20mA   | 4∼20mA   | 0∼5V     | 0∼10V    |
|-----------------|----------|----------|----------|----------|
| Load resistance | Max 500Ω | Max 500Ω | Min 10KΩ | Mix 10KΩ |

# 12. Record

| Image: sector sector |
|----------------------------------------------------------------------------------------------------|
| Image: Constraint of the second second sec       |
|                                                                                                    |
|                                                                                                    |
|                                                                                                    |
|                                                                                                    |
|                                                                                                    |
|                                                                                                    |
|                                                                                                    |
|                                                                                                    |
|                                                                                                    |
|                                                                                                    |
|                                                                                                    |
|                                                                                                    |
|                                                                                                    |
|                                                                                                    |
|                                                                                                    |
|                                                                                                    |
|                                                                                                    |
|                                                                                                    |
|                                                                                                    |
|                                                                                                    |
|                                                                                                    |
|                                                                                                    |
|                                                                                                    |
|                                                                                                    |
|                                                                                                    |
|                                                                                                    |
|                                                                                                    |
|                                                                                                    |
|                                                                                                    |
|                                                                                                    |
|                                                                                                    |
|                                                                                                    |
|                                                                                                    |
|                                                                                                    |
|                                                                                                    |
|                                                                                                    |
|                                                                                                    |

# **ZHUHAI LONGTEC CO., LTD**

ADD: Jinliang Road, Kuangshan Industry Area, Hongqi, Jinwan, Zhuhai City G.D., P.R.C P.C.:519020 Tel: 0756-8155202 / 8155232 Fax: 86-0756-8155622 Http://www.longtec.com E-Mail: longtec2008@163.com